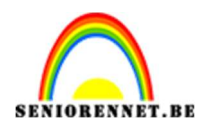

PSE- Maanhuis

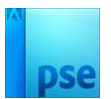

### <u>Maanhuis</u>

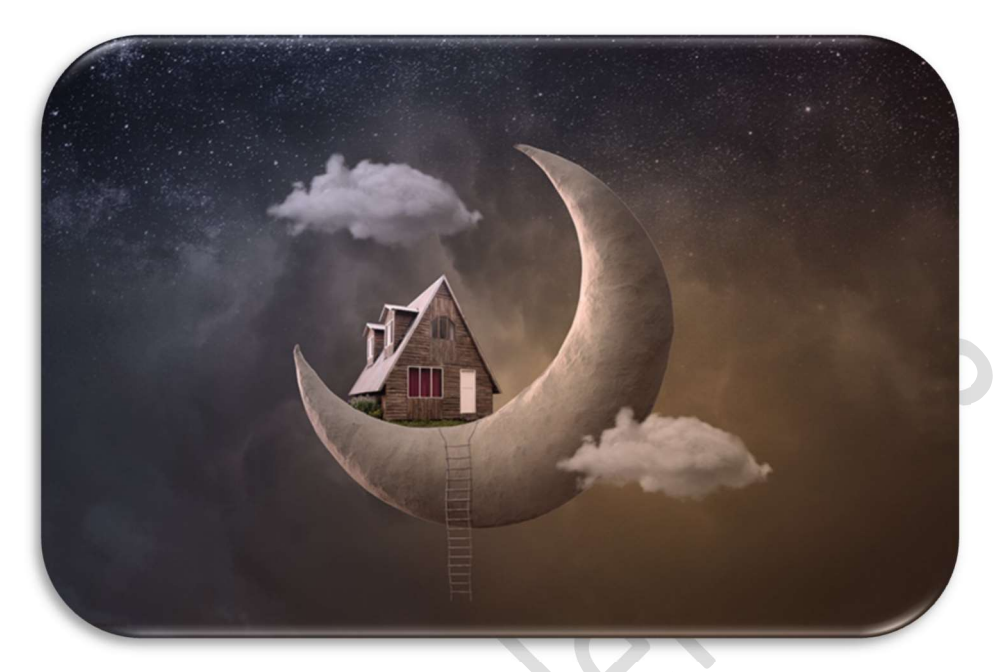

<u>Materiaal:</u> Huis – ladder – maan – nacht – stijl op ladder – stijl op maan storm - wolk

- 1. Open een nieuw document van 5000 x 3290 px 300ppi witte achtergrond.
- 2. Plaats daarboven een Aanpassingslaag Volle kleur: #383838.

|     |                                      | * Normaal                                                                   | ▼ Dekking: 100% ▼ |
|-----|--------------------------------------|-----------------------------------------------------------------------------|-------------------|
|     |                                      |                                                                             | Kleur             |
| Kle | urkiezer (effen kleur)               |                                                                             | × ergrond -       |
|     | Meer informatie over: kleuren kiezen | Nieuwe<br>Huidige<br>Hi 0 °<br>S: 0 %<br>B: 22 %<br>R: 56<br>G: 56<br>B: 56 | OK<br>Annuleren   |
|     |                                      | # <u>383838</u>                                                             |                   |
|     | aneen webkieuren                     | •                                                                           |                   |

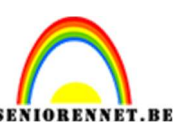

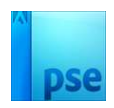

 Plaats de afbeelding storm in uw werkdocument. Maak deze passend, zoals hieronder wordt weergegeven.

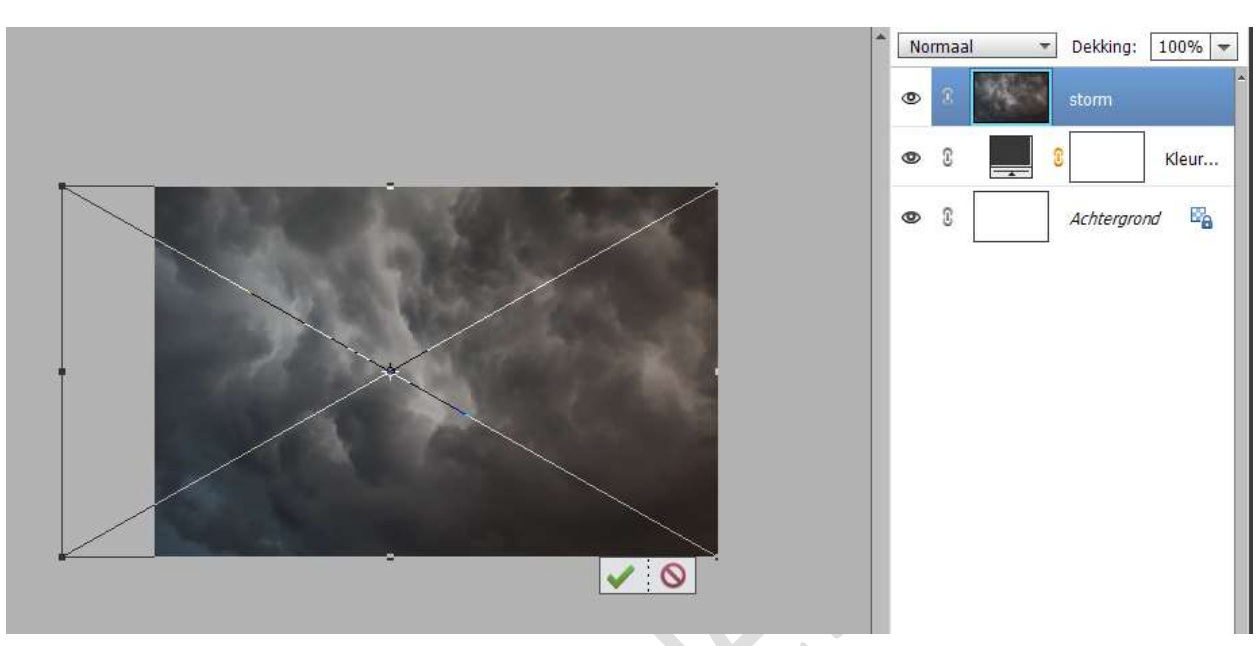

Bevestig door op groene vinkje te klikken.

Zet de laagdekking op 51%.

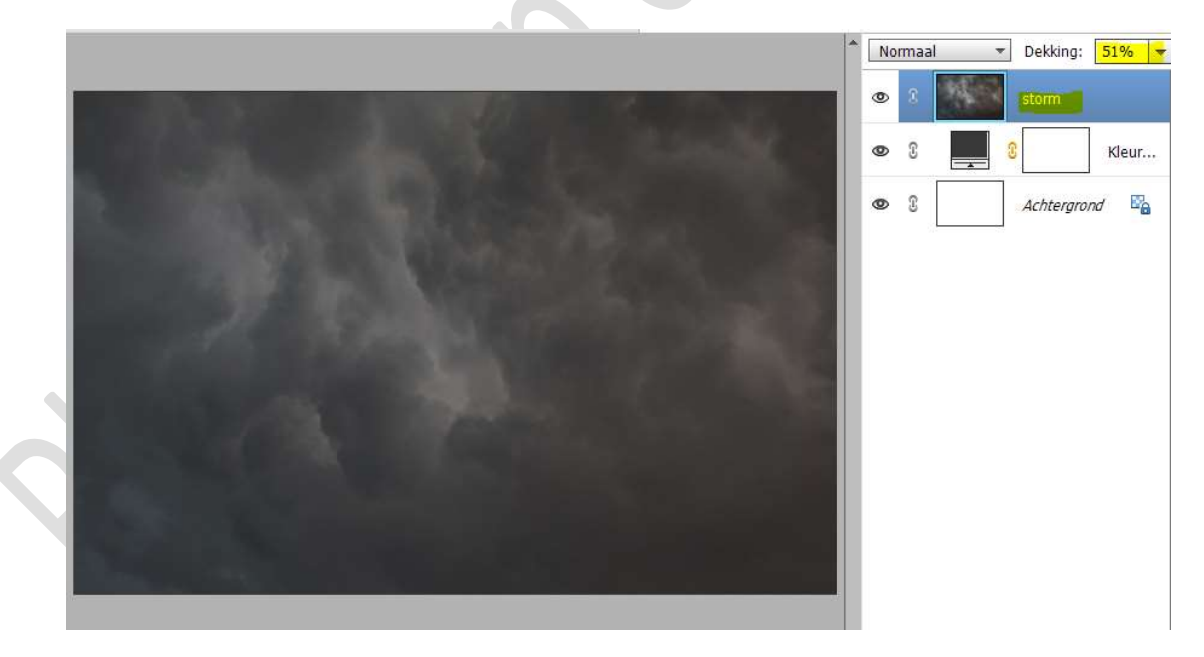

4. Plaats boven de laag storm een Aanpassingslaag Kleurtoon/Verzadiging met Uitknipmasker. Zet de Verzadiging op -20.

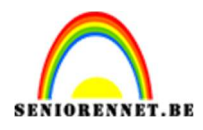

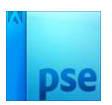

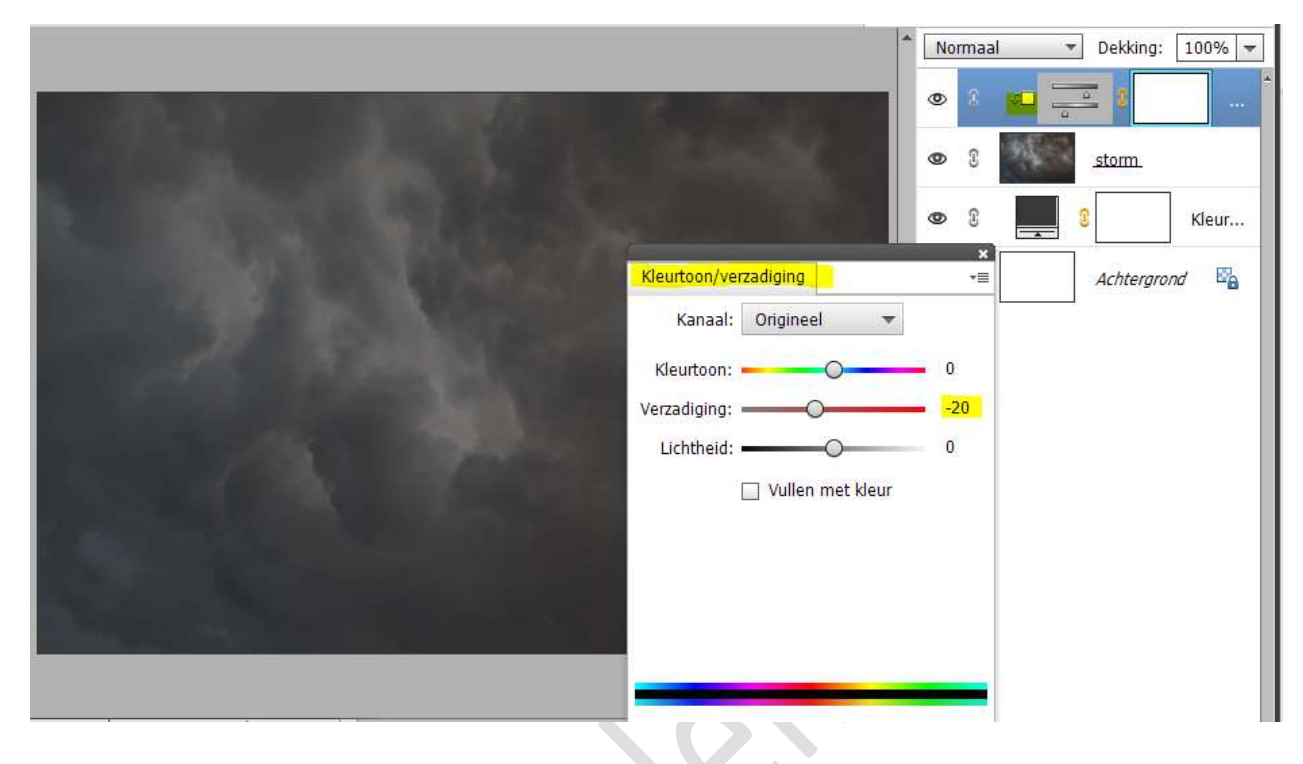

5. Plaats nu de **afbeelding nacht** in uw werkdocument. Maak deze **passend**.

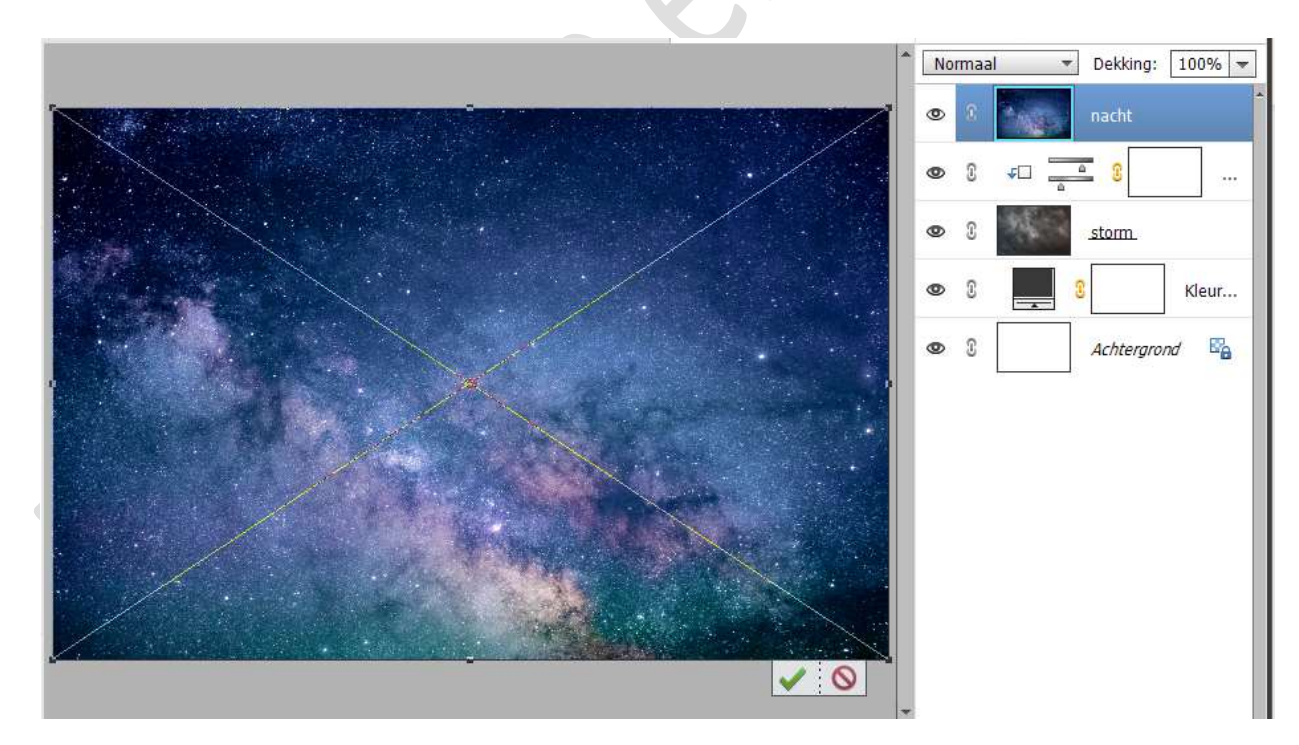

Zet de **laagdekking** van deze laag op **70%** 

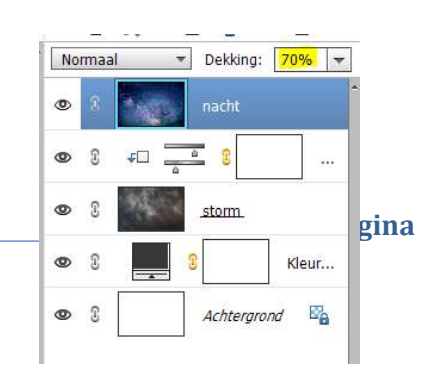

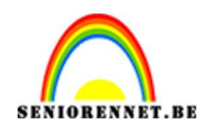

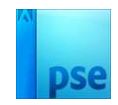

6. Hang aan de laag nacht een laagmasker. Zet Voorgrondkleur op zwart en Achtergrondkleur op wit. Activeer het Verloopgereedschap. Zet de dekking van Verloopgereedschap op 80%

| Verloop |                               | <b>⊘</b> •≣ ∨ |
|---------|-------------------------------|---------------|
| -       | Modus: Normaal 🔻 🔚 📑 📑        |               |
|         | Dekking:O 80% Lineair         |               |
| Be      | 🗌 Omkeren 🗹 Transp. 🗹 Dither. |               |

Trek een Lineair verloop van onder naar boven op laagmasker.

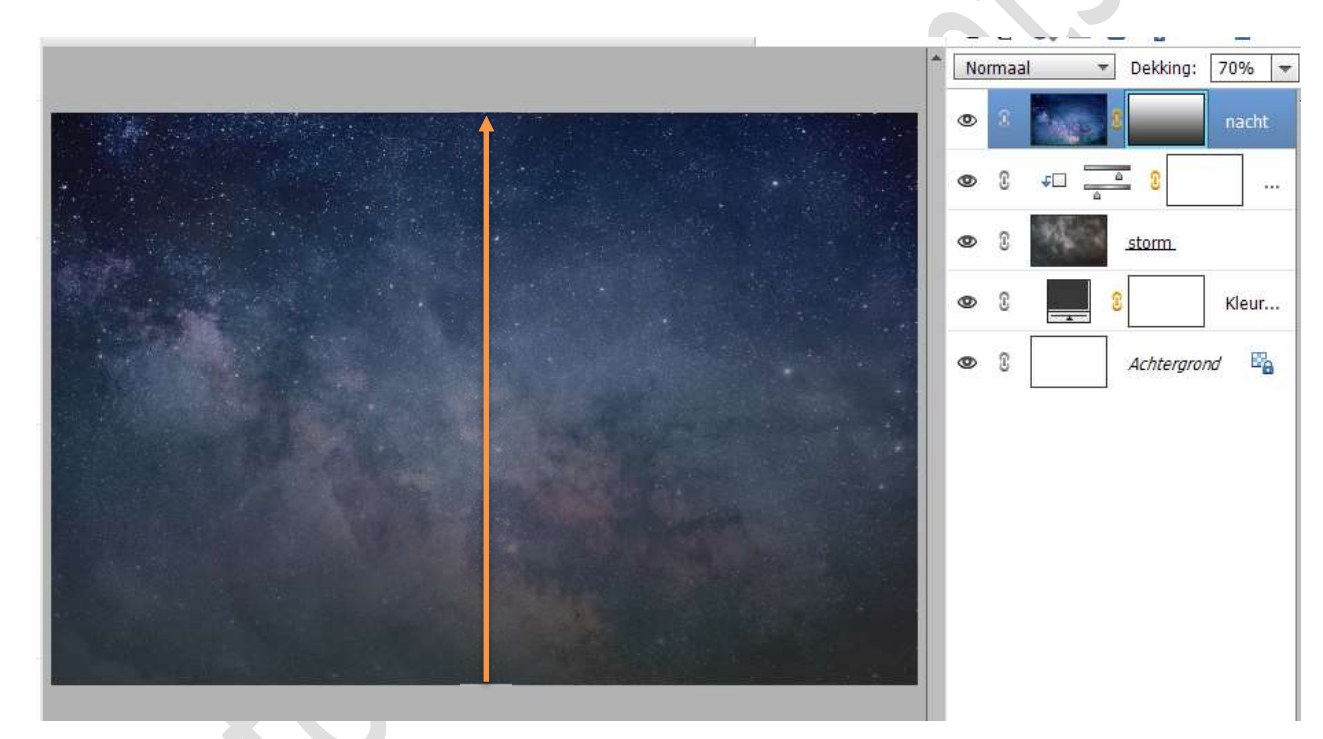

7. Neem een zacht zwart penseel van 1570 px – penseeldekking van 75%.

Ga met dit **penseel** (op laagmasker) **¾** van uw werkdocument, van **onder naar boven**.

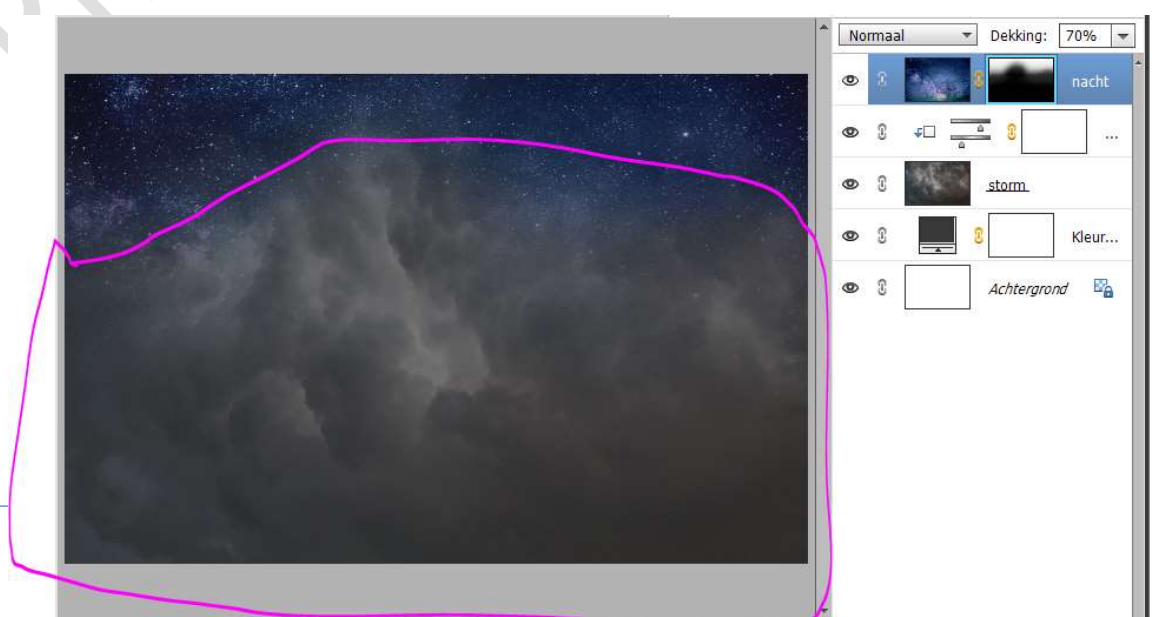

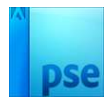

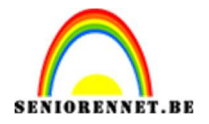

 Plaats daarboven een Aanpassingslaag Kleurtoon/Verzadiging met Uitknipmasker. Zet de Verzadiging op -66.

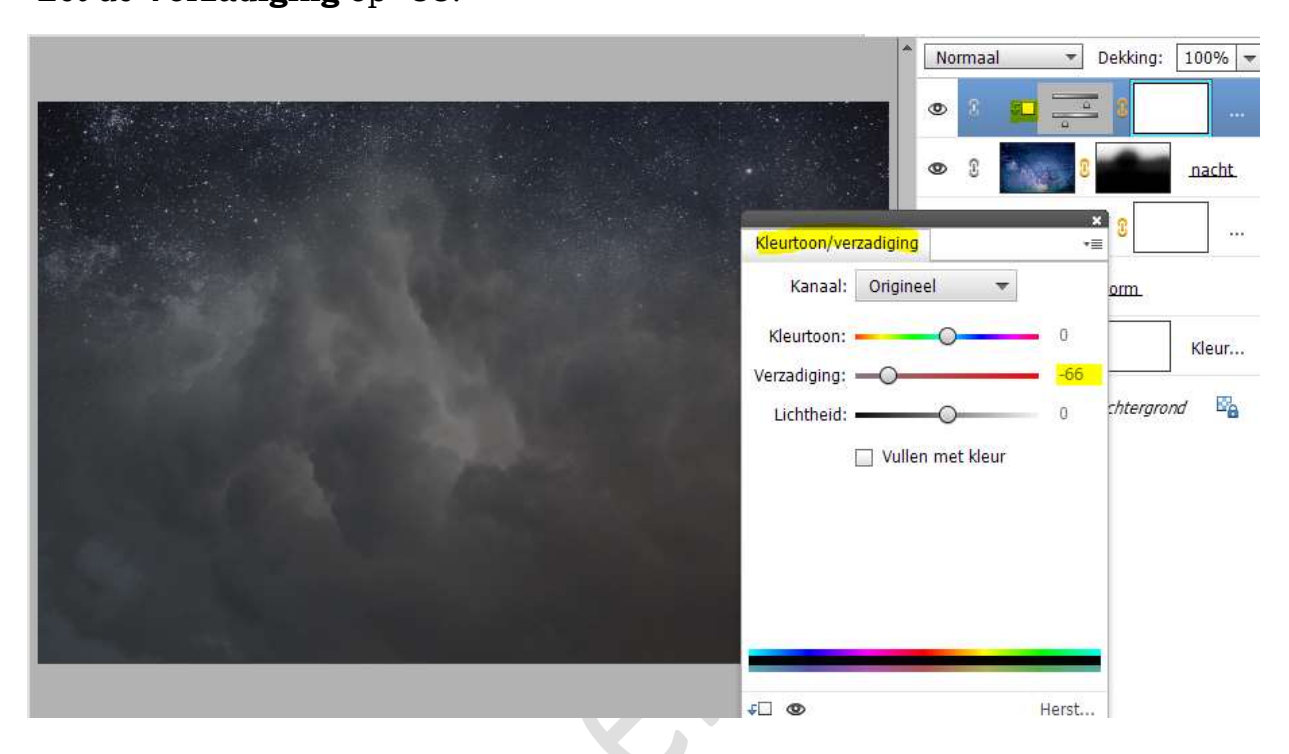

 Plaats de afbeelding van de maan in uw werkdocument.
 Pas de hoek aan naar -14,91 graden en de hoogte en breedte naar 97,24%.

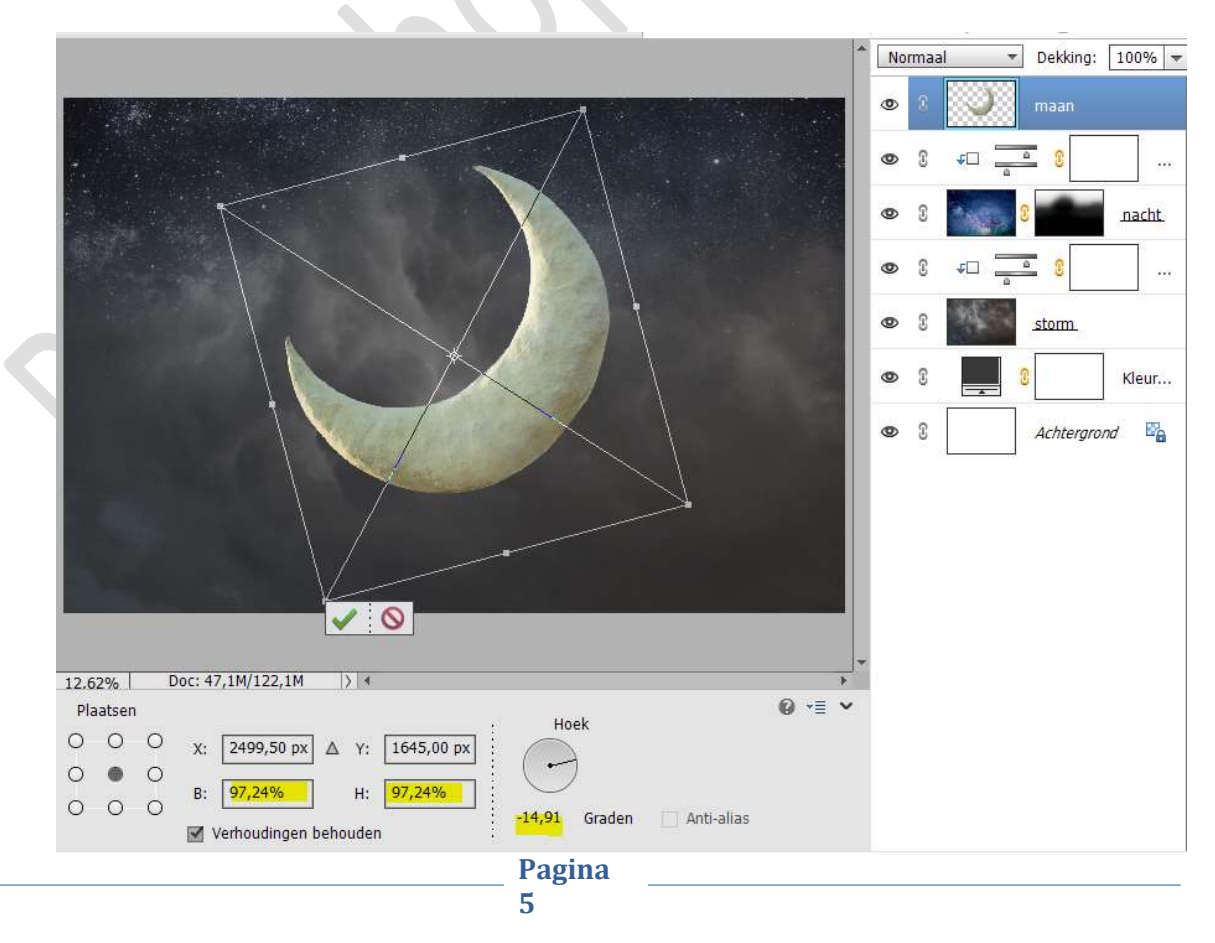

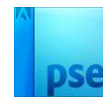

- SENIORENNET.BE
  - 10. Plaats daarboven een Aanpassingslaag Helderheid/Contrast met Uitknipmasker.
     Zet de helderheid op -66.

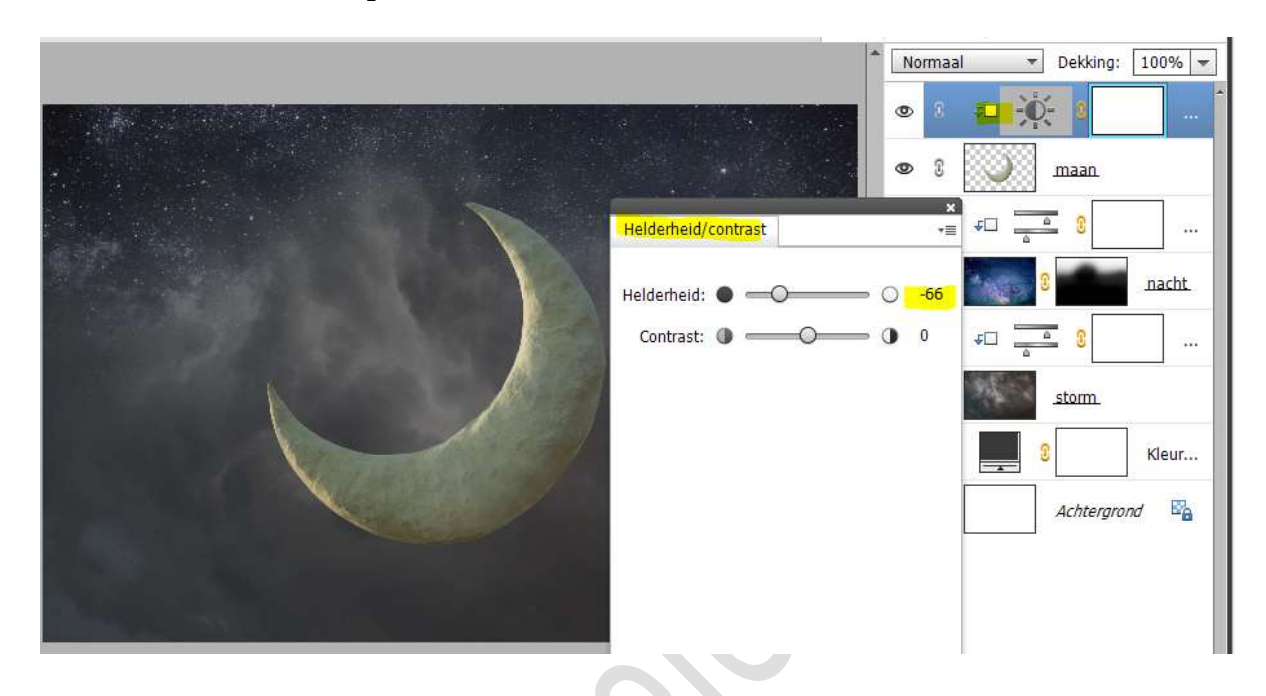

11. Plaats daarboven nog een Aanpassingslaag Kleurtoon/Verzadiging met Uitknipmasker.

Kleurtoon op -18 en Verzadiging op -55.

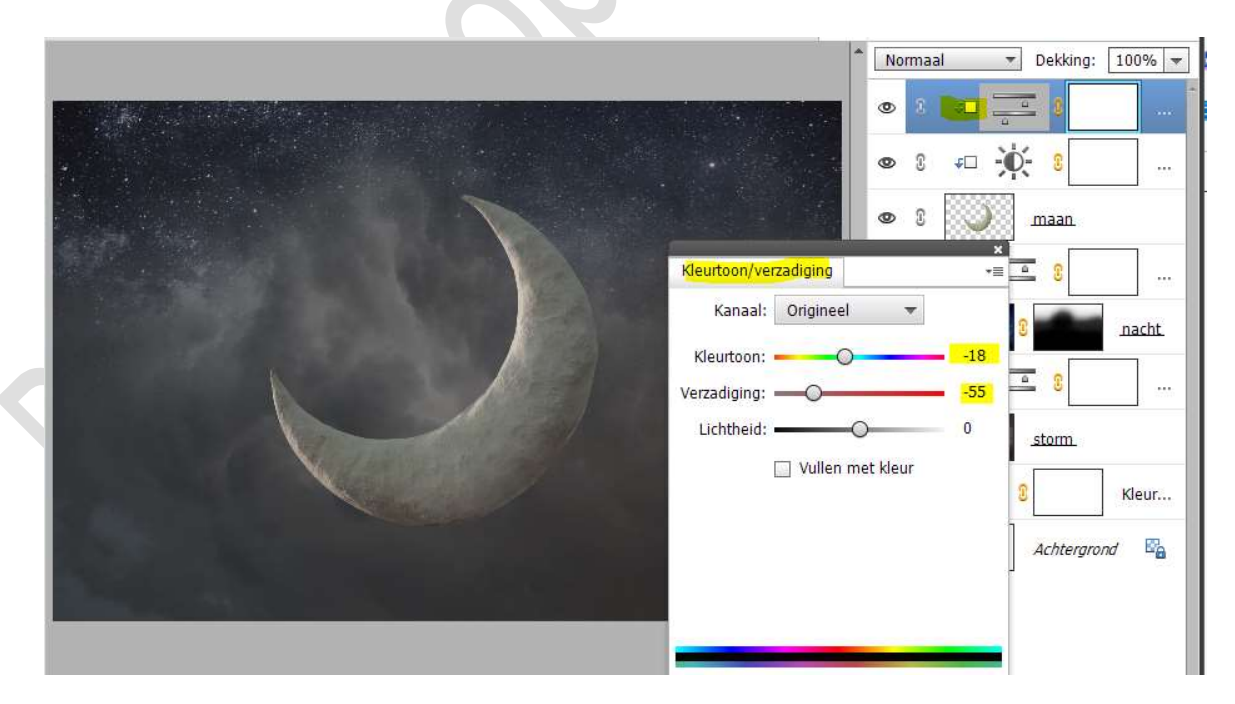

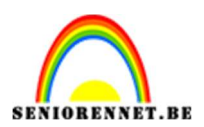

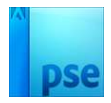

12. Plaats daarboven een Aanpassingslaag Niveaus met Uitknipmasker. Zet de uitvoerniveaus op: 0 – 143.

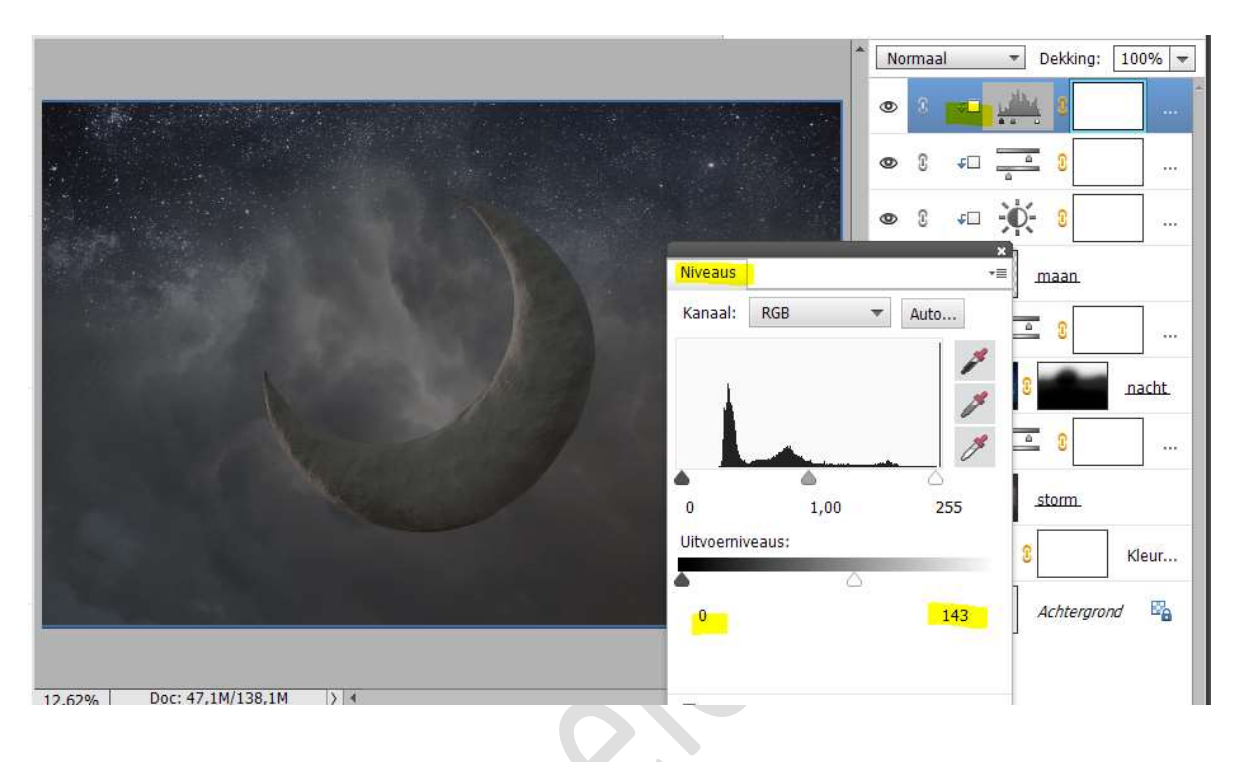

13. Doe **CTRL+I** of **vul het laagmasker** van **Aanpassingslaag niveaus** met **zwart**.

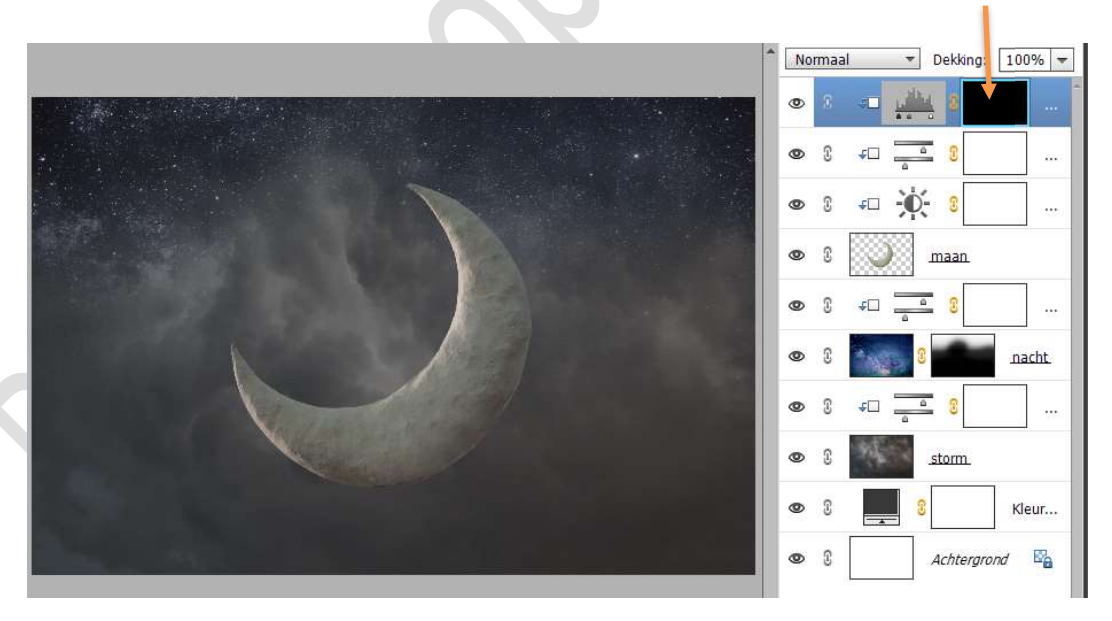

### Zet Voorgrondkleur op wit.

Neem een zacht wit penseel van 445 px met penseeldekking van 25%.

Ga met dit penseel over de **buitenste rand** (rechterzijde).

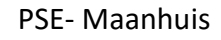

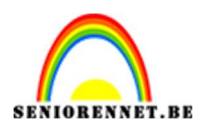

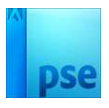

|                                   | ^ [ | Norma       | aal        | -          | Dekking:    | 100% - |  |
|-----------------------------------|-----|-------------|------------|------------|-------------|--------|--|
|                                   | <   | •           | 3 <b>-</b> | 1.00       | 4           |        |  |
|                                   | <   | <b>D</b> () | £          | 4          | 2 8         |        |  |
|                                   | 4   | <b>e</b> () | <b>₽</b> □ | Ø          | 8           |        |  |
|                                   | 4   | <b>e</b> () |            | )          | <u>maan</u> |        |  |
|                                   | 4   | <b>e</b> () | <b>₽</b> □ | -          | 8           |        |  |
|                                   | <   | <b>e</b> () | *          | <u>a</u> 2 |             | nacht. |  |
|                                   | 4   | <b>D</b> () | <b>∓</b> □ | -          | 8           |        |  |
|                                   | 4   | <b>e</b> 3  | 1.         |            | storm.      |        |  |
|                                   | 4   | ₽ ()        |            |            |             | Kleur  |  |
|                                   | 4   | <b>D</b> 3  |            |            | Achtergro   | nd 🗳   |  |
|                                   | -   |             |            |            |             |        |  |
| 12.62% Doc: 47,1M/143,7M > 4      |     |             |            |            |             |        |  |
| Penseel 🙆 📲 🗸                     |     |             |            |            |             |        |  |
| Penseel: Modus: Normaal 🔻         | ]   |             |            |            |             |        |  |
| Grootte: 445 px Penseelinstelling |     |             |            |            |             |        |  |
| Dekk.: — 25% Tabletinstellingen   | ]   |             |            |            |             |        |  |
|                                   |     |             |            |            |             |        |  |

14. Plaats daarboven nog een Aanpassingslaag Helderheid/Contrast met Uitknipmasker. Zet de Helderheid op 38.

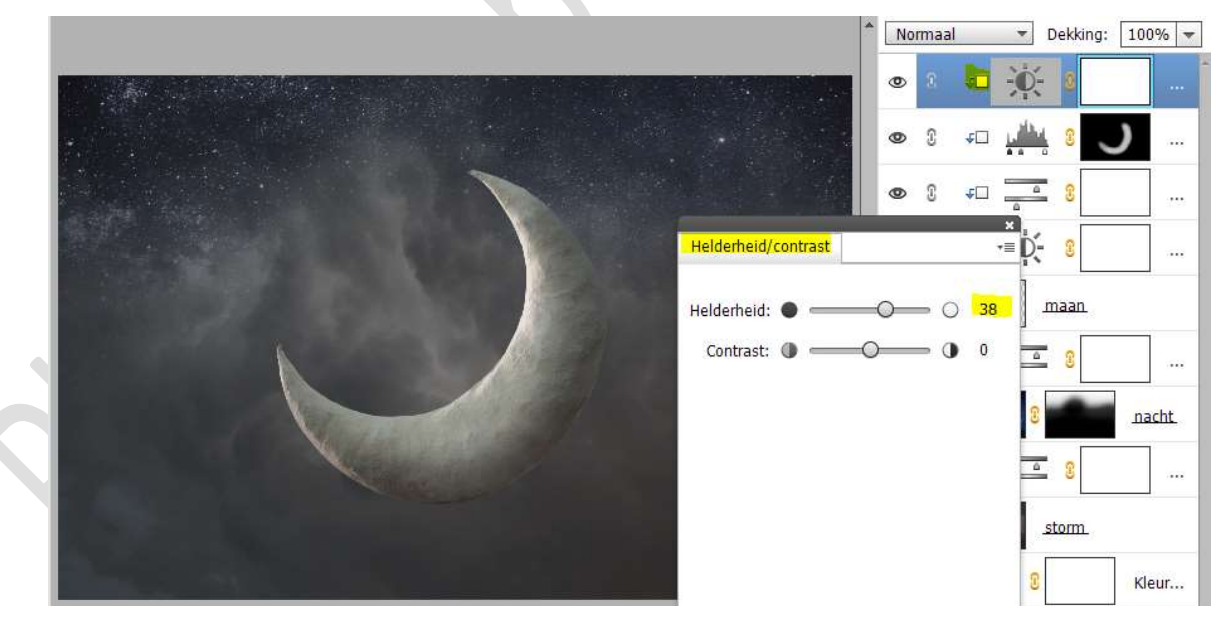

Vul deze laagmasker met zwart of doe CTRL+I.

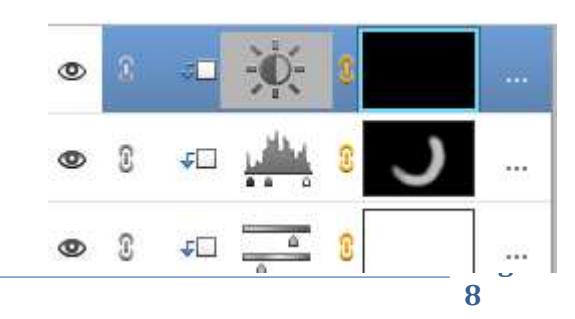

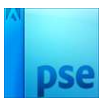

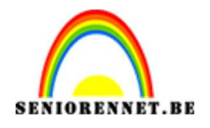

Neem opnieuw dat **zacht wit penseel** en ga met dit penseel nu over de **binnenzijde** van de maan.

Ook over het **linkse onderste deel**.

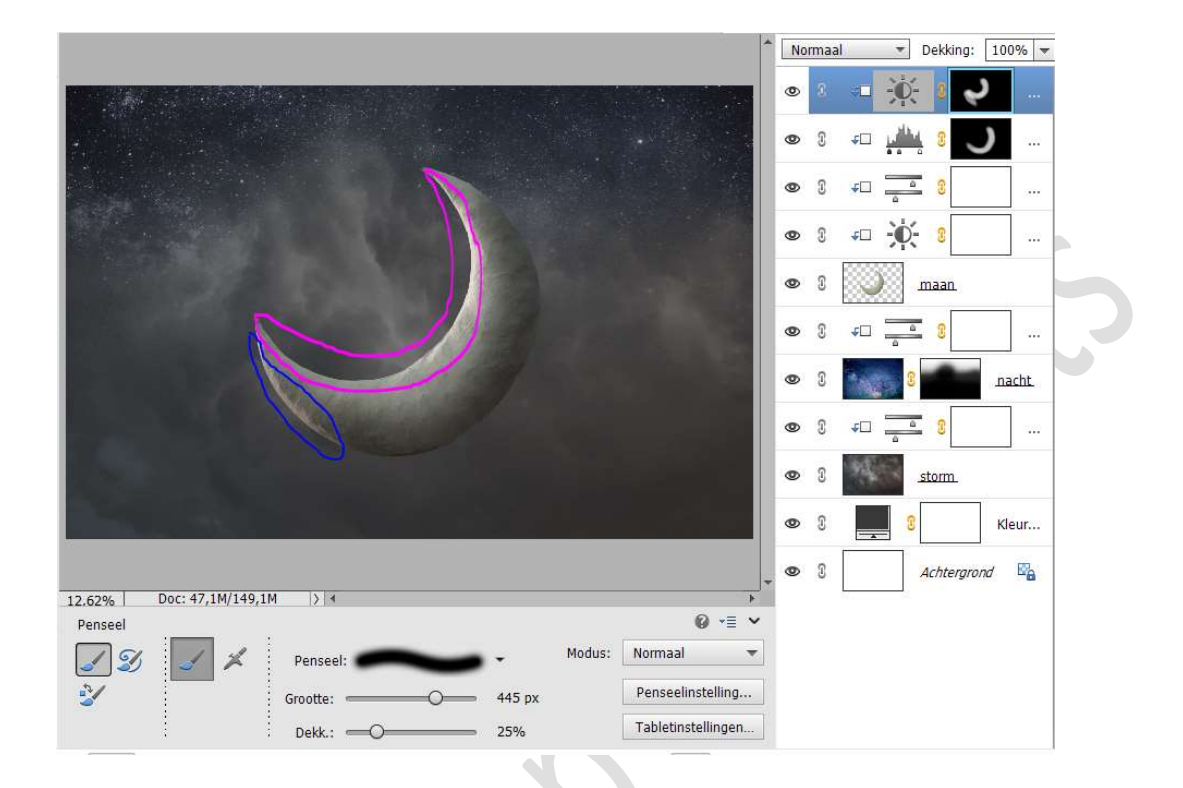

15. Plaats nog een **Aanpassingslaag** maar nu **Fotofilter** met **Uitknipmasker**.

Zet de Filter op Warm filter (85) met dichtheid van 28%.

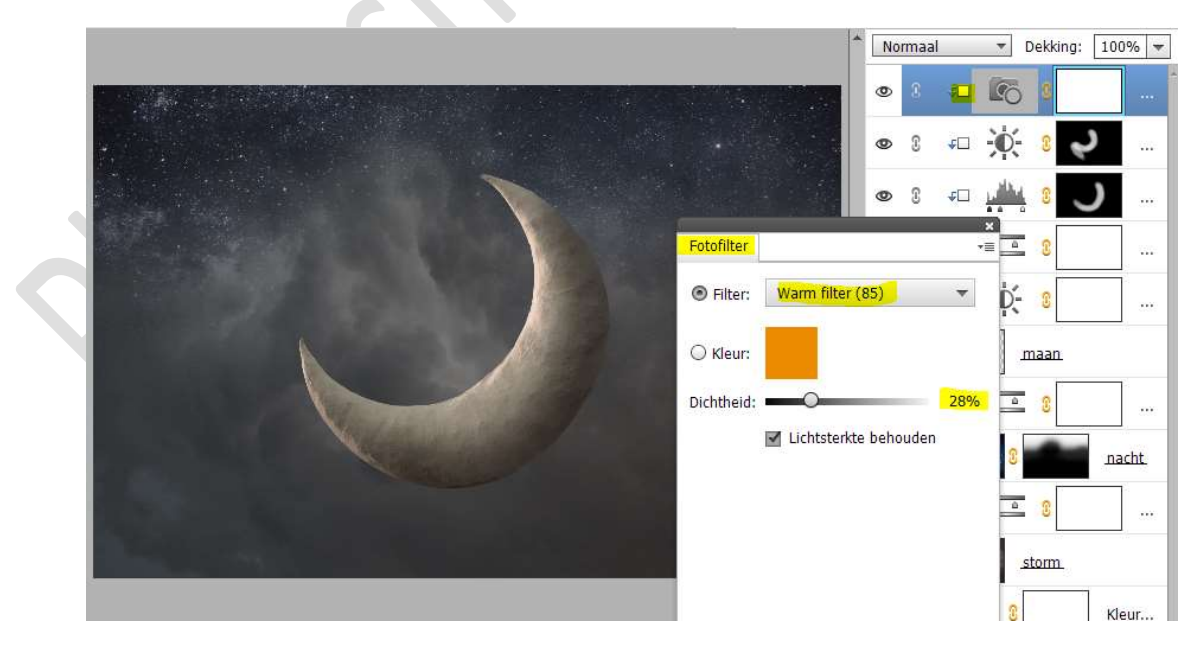

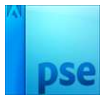

- SENIORENNET.BE
  - 16. Plaats nu de afbeelding van het huis in uw werkdocument. Plaats deze laag huis onder de laag van de maan en pas de grootte aan.

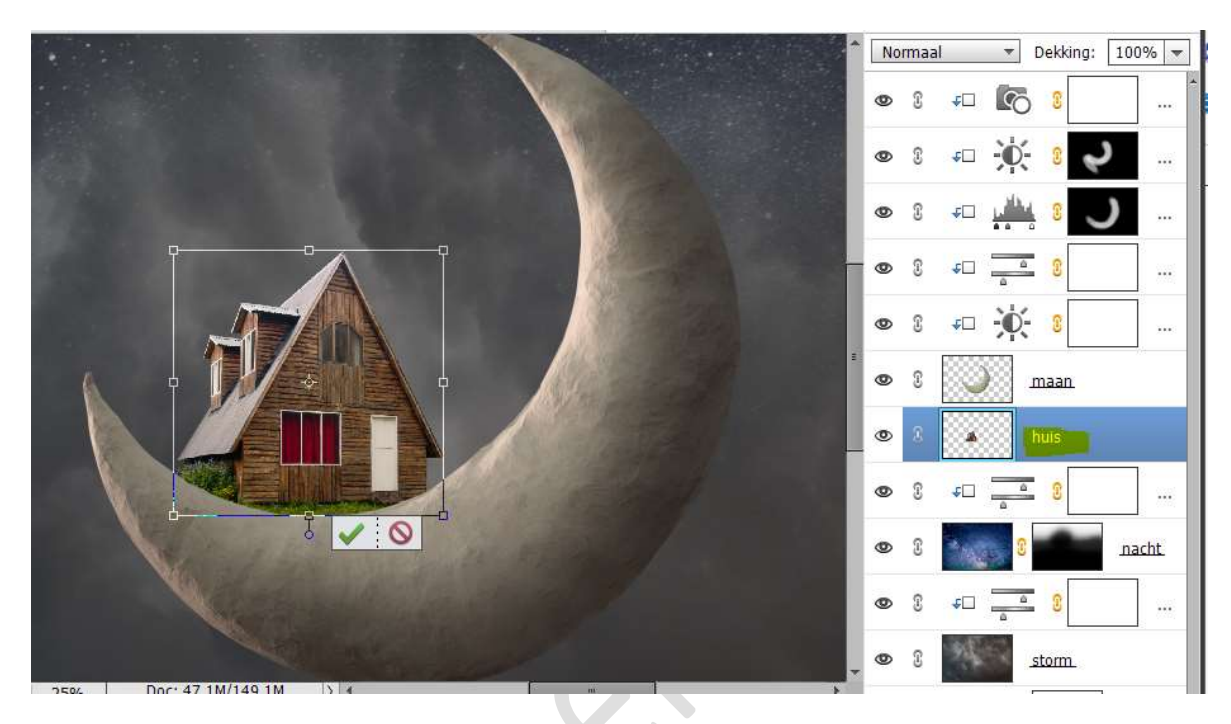

17. Plaats boven de laag van huis een Aanpassingslaag Kleurtoon/Verzadiging met Uitknipmasker. Zet de Verzadiging op -52.

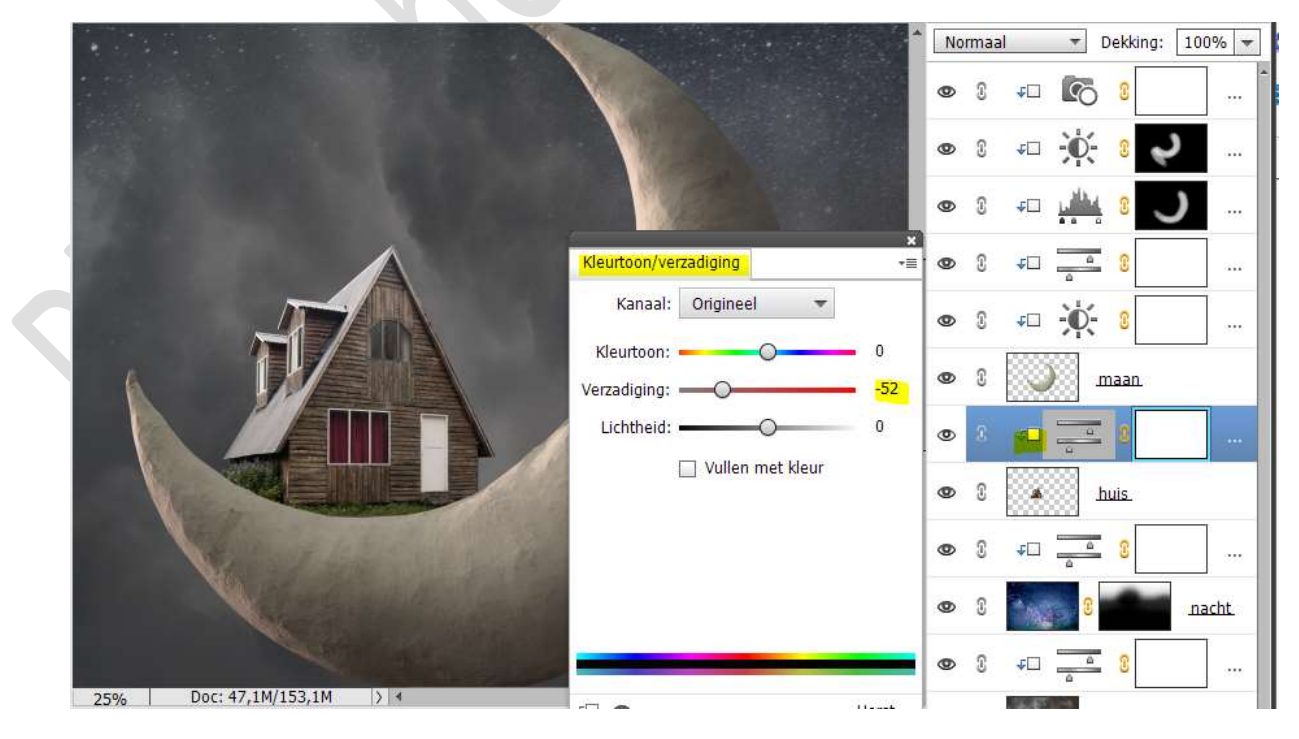

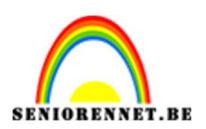

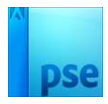

18. Plaats daarboven nog een **Aanpassingslaag** maar nu **Fotofilter** met **Uitknipmasker**.

Zet de filter op Warm filter (85) met dichtheid van 26%.

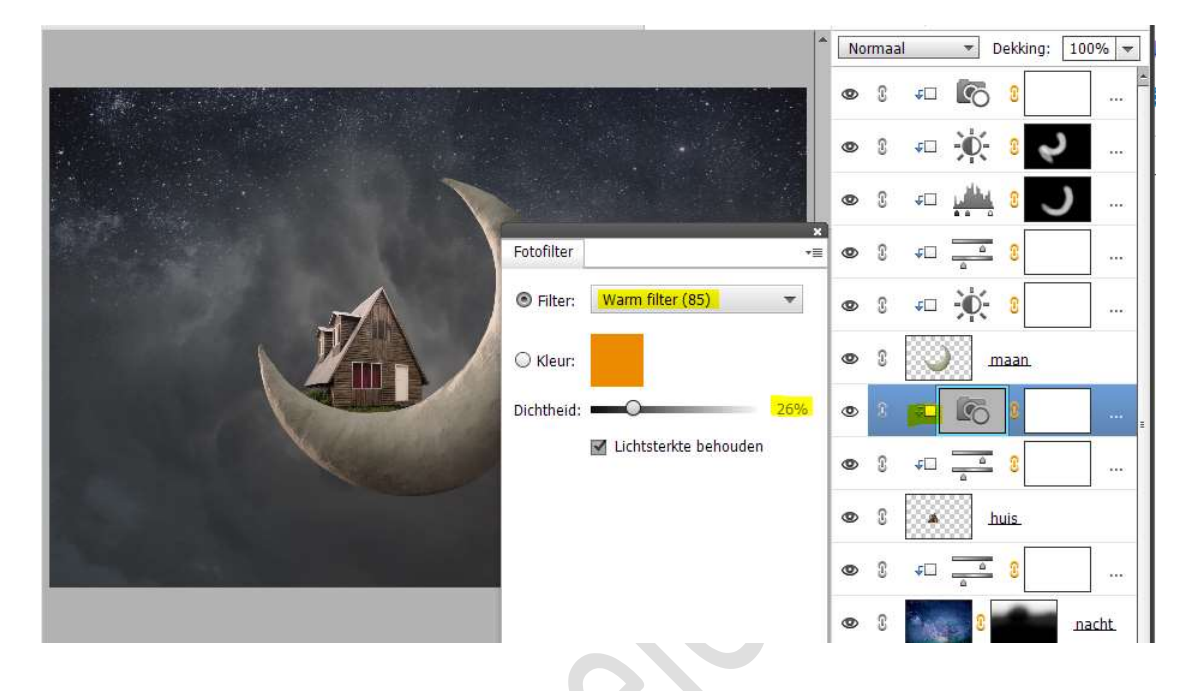

19. Plaats daarboven een **nieuwe laag** met **Uitknipmasker** en noem deze **wit**.

Neem een zacht wit penseel met penseeldekking van 49px en penseeldekking van 100%

Ga met dit **penseel** over de **linkerzijde van het dak**, het **fijne lijntje dak aan de rechterzijde** en een **beetje op het struikje**.

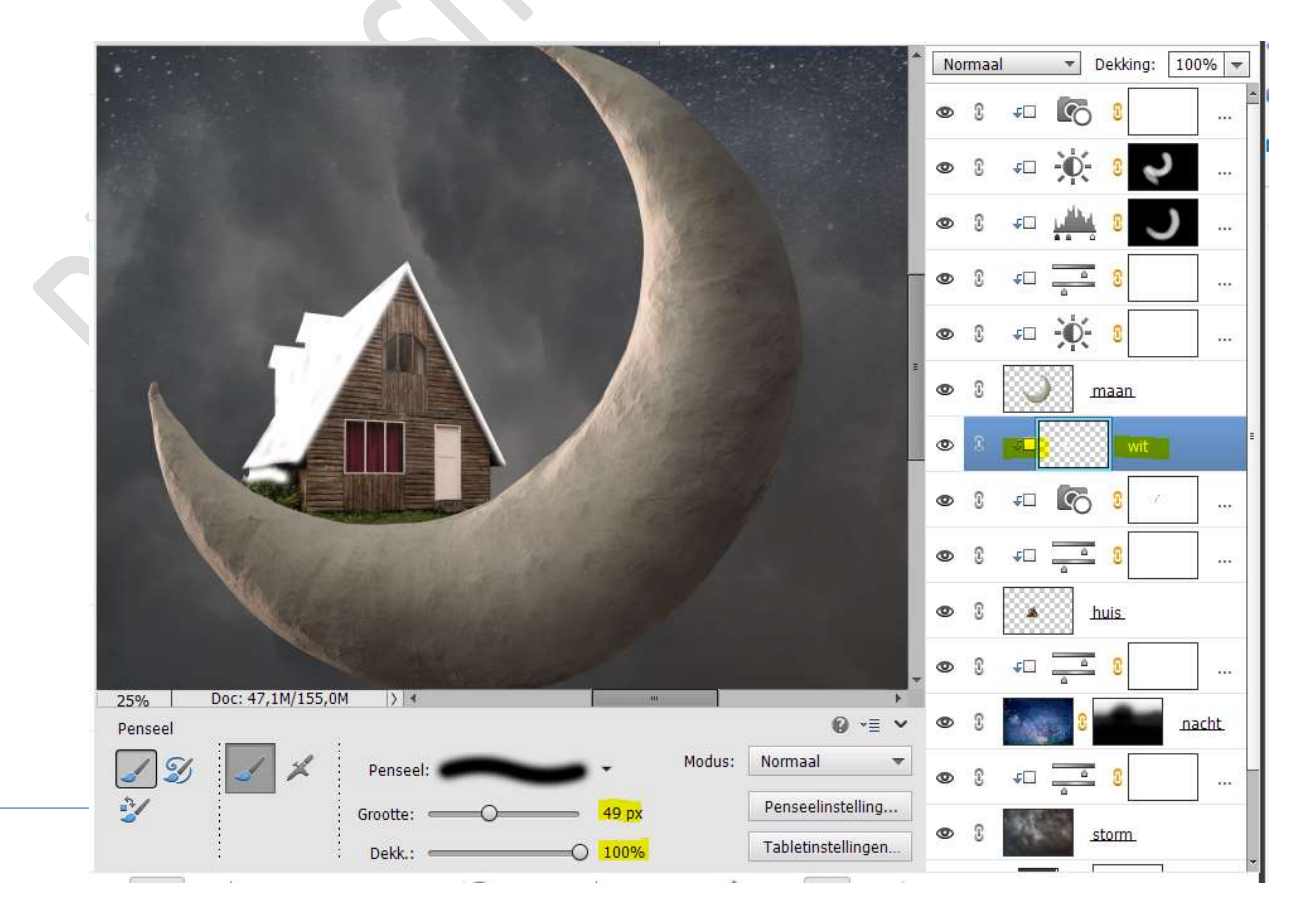

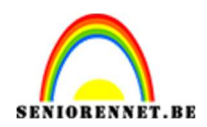

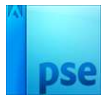

Zet nu de **laagmodus** van deze laag op **zwak licht** en de **laagdekking** op **45%**.

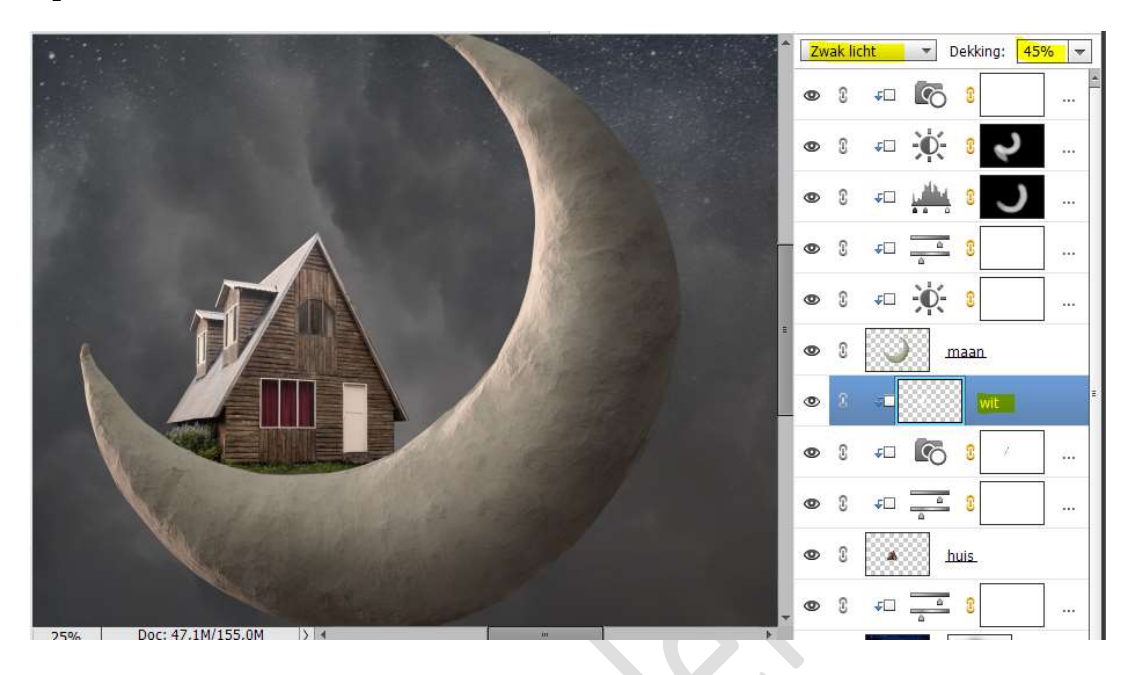

20. Hang een laagmasker aan deze laag. Neem een zacht zwart penseel van 24%. Ga aan de zijkant van de dakvensters terug de schaduwen terughalen.

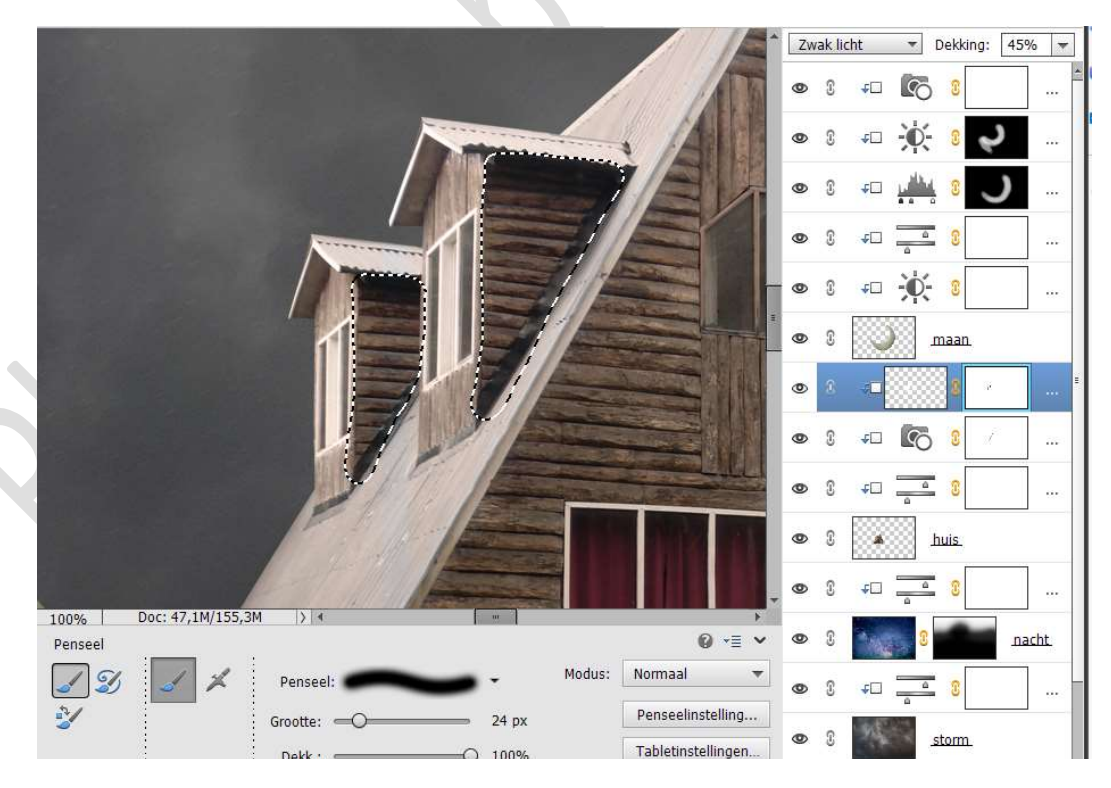

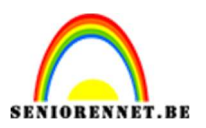

## pse

### 21. Activeer de bovenste laag.

Plaats de **afbeelding van de wolk** in uw werkdocument. Pas de **grootte** aan.

Plaats deze aan de **linkerzijde** van uw werkdocument, boven het huis.

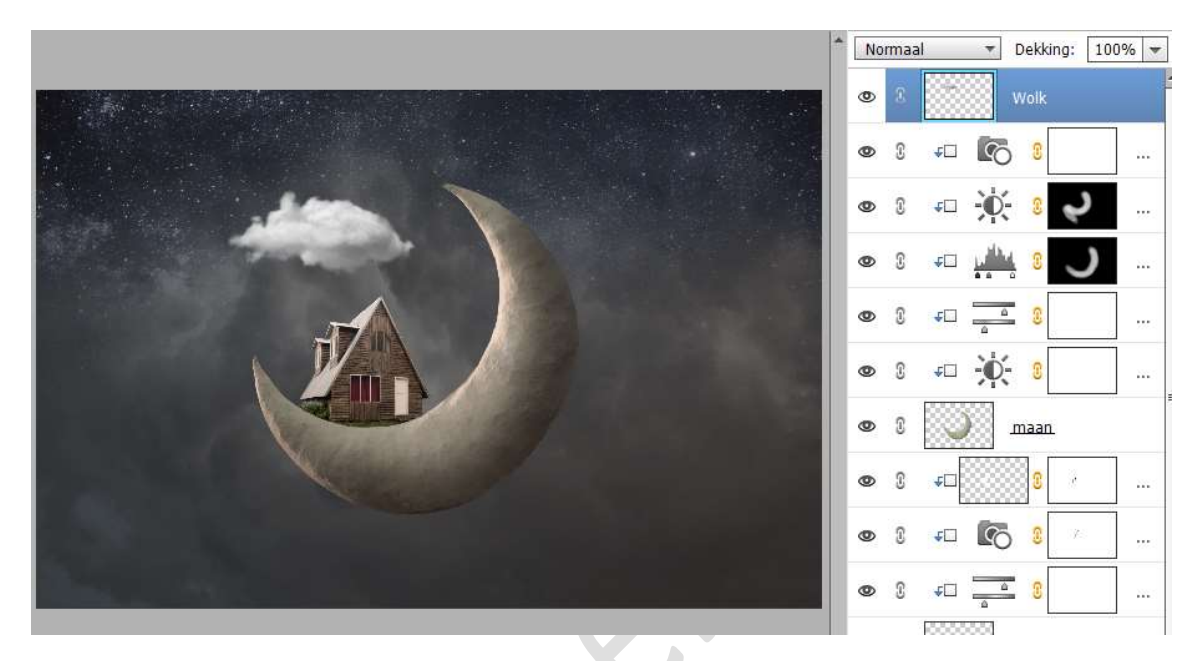

22. Plaats boven de laag van de wolk een **Aanpassingslaag Niveaus** met **Uitknipmasker**.

Zet de waarden op: 20 - 1,00 - 255 en Uitvoerniveaus: 0 - 217.

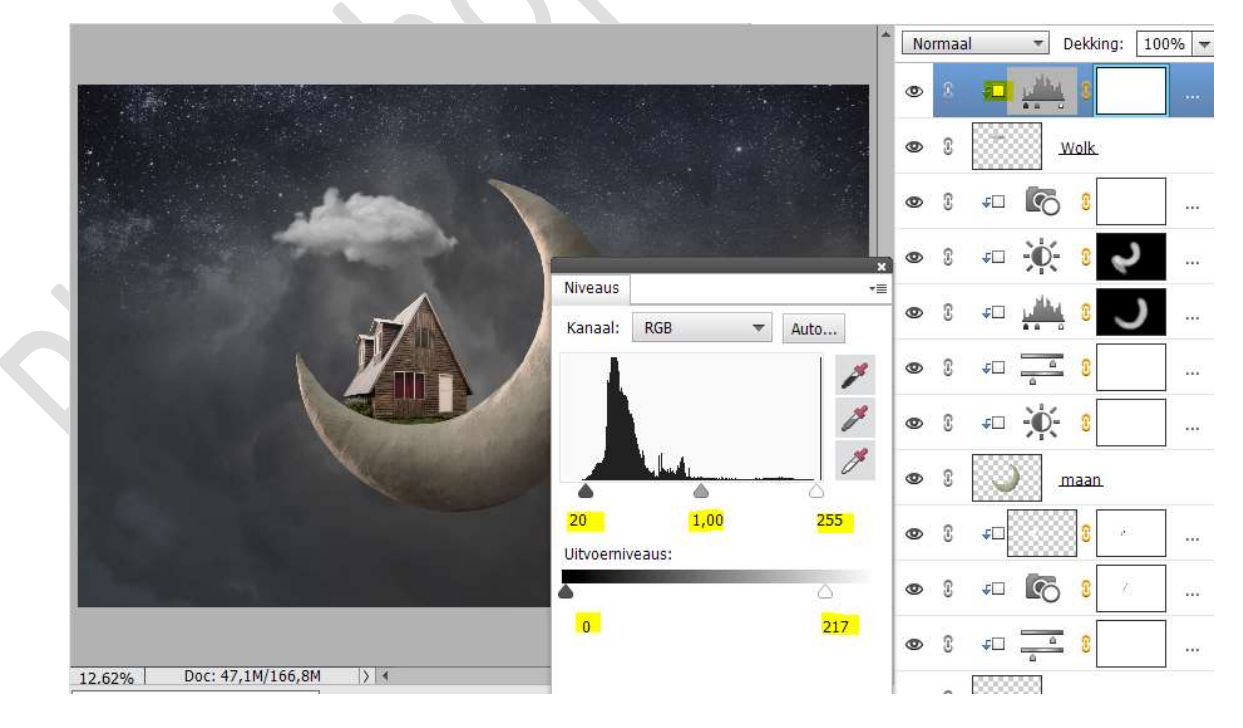

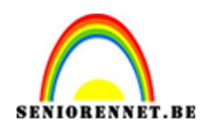

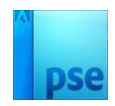

### Wijzig het **kanaal** van **RBG** naar **Rood**. Pas de **Uitvoerniveaus**: **12 – 255**.

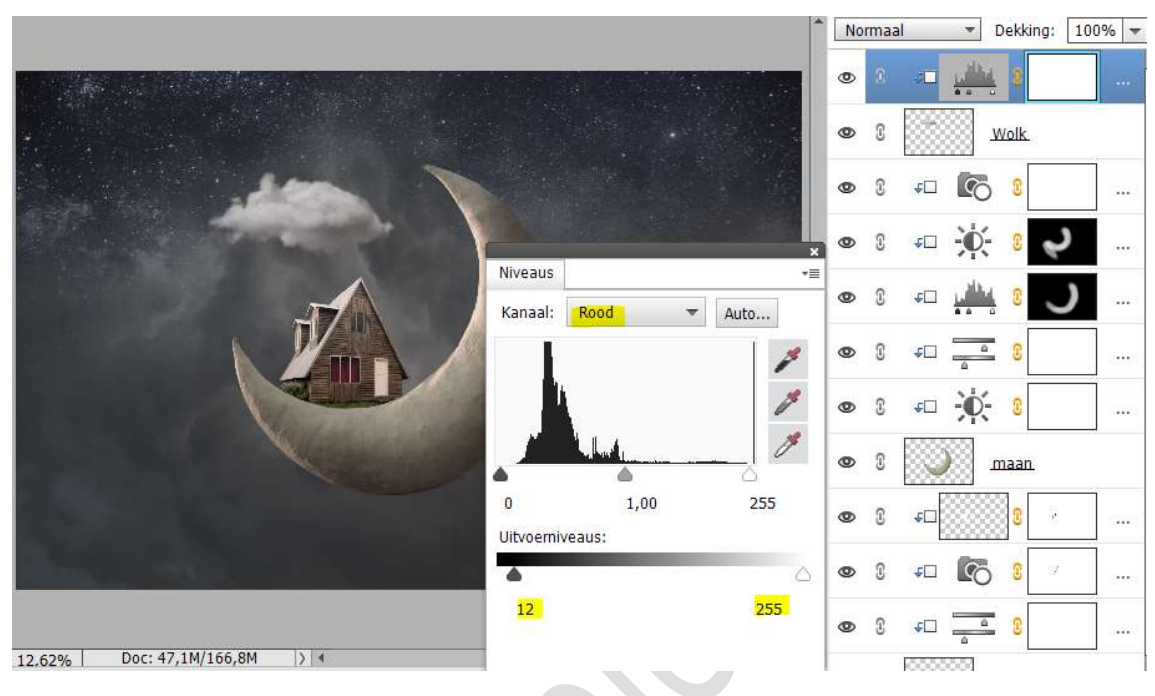

Zet nu het Kanaal op **Groen**. Pas de **Uitvoerniveaus: 7 – 255**.

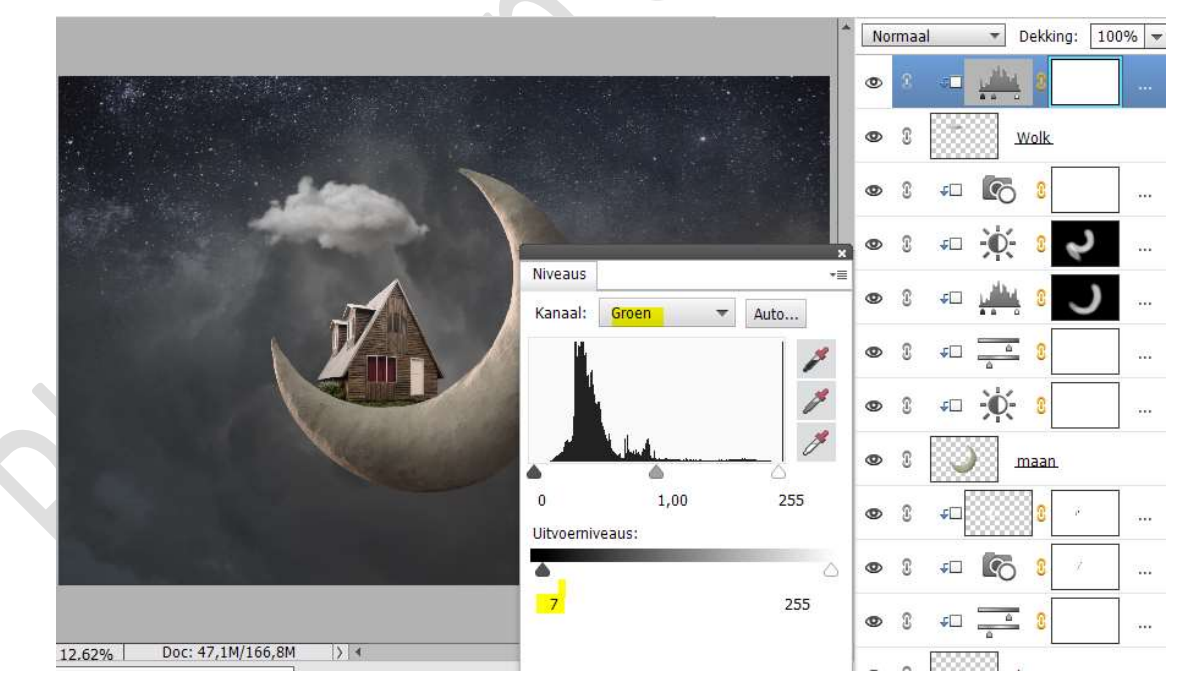

23. Plaats boven de Aanpassingslaag een nieuwe laag met Uitknipmasker en noem deze schaduw over wolk. Activeer het Penseelgereedschap. Zet Voorgrondkleur op #3B3B42. Neem een zacht penseel van 787px met penseeldekking van 13%. Ga met dit penseel over uw wolk.

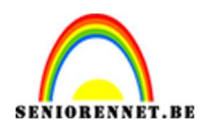

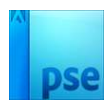

| No | rmaal | ✓ Dekking                 | : 100% 🔻 |
|----|-------|---------------------------|----------|
| 0  | 8     | ⊲∎ sch                    | aduw ove |
| 0  | 0     | FD 1                      |          |
| 0  | C     | Wolk.                     |          |
| 0  | 3     | <u>د کا</u> ۵             |          |
| 0  | C     | <i>-</i> □ - <b>0</b> - 8 | ب ب      |
| ٢  | 3     | ÷⊐ بي <mark>لين</mark> 8  | J '      |
| 0  | C     | <u>جت مع</u> 3            |          |
| ٢  | 3     | <u>۵</u>                  |          |
| 0  | C     | maan.                     |          |
| 0  | 3     | <u>۶</u>                  | e        |
| 0  | T     | +D 💽 3                    | ·        |

24. Plaats opnieuw een wolk in uw werkdocument.Pas de grootte aan.Plaats deze aan de rechterzijde van de maan.

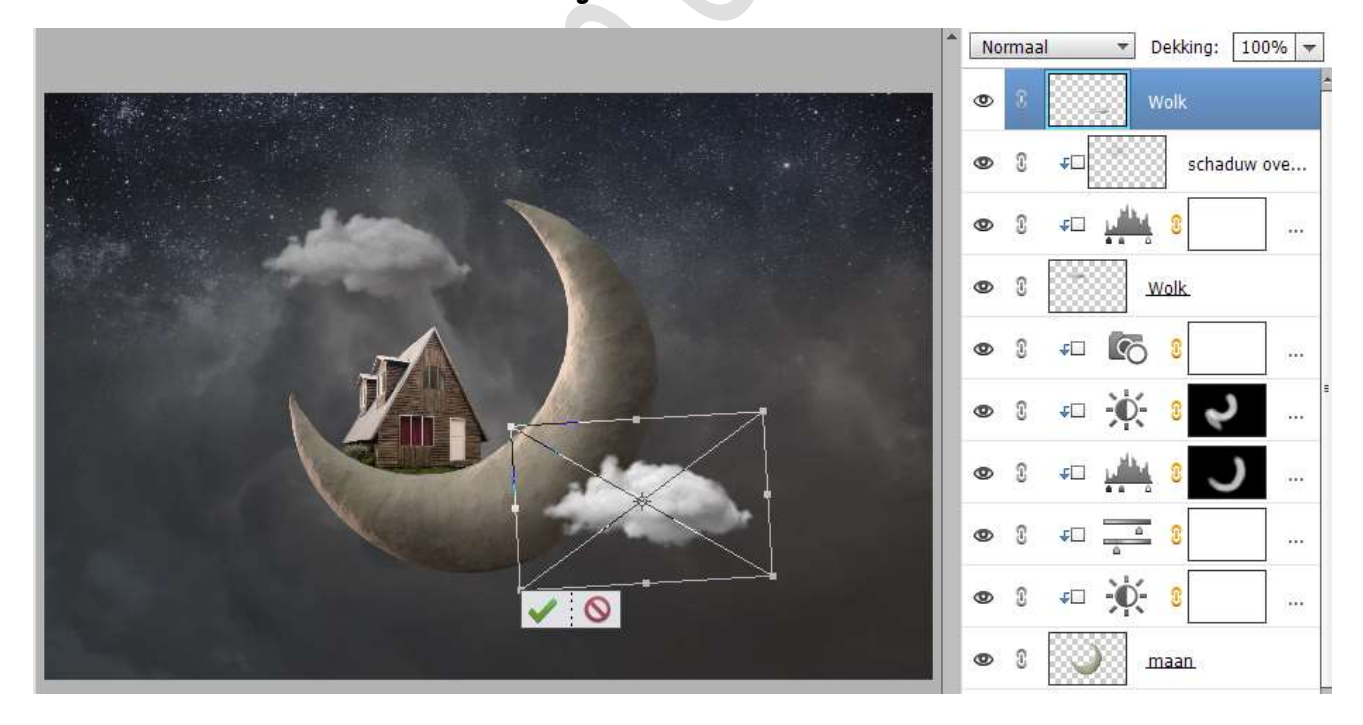

25. Plaats boven de laag van de wolk een **Aanpassingslaag Niveaus** met **Uitknipmasker**.

Zet de waarden op: 20 – 1,00 – 255 en Uitvoerniveaus: 0 – 215.

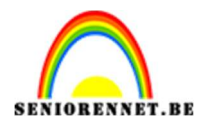

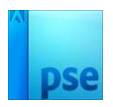

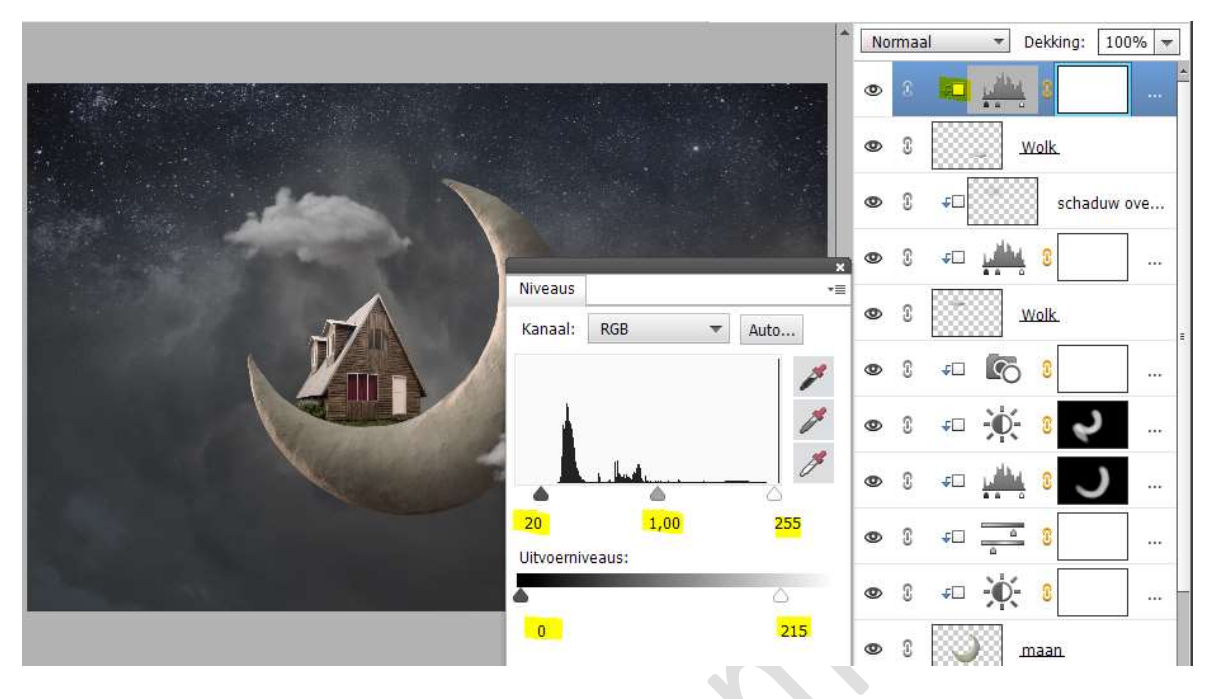

Wijzig het **kanaal** van **RBG** naar **Rood**. Pas de **Uitvoerniveaus: 11 – 255**.

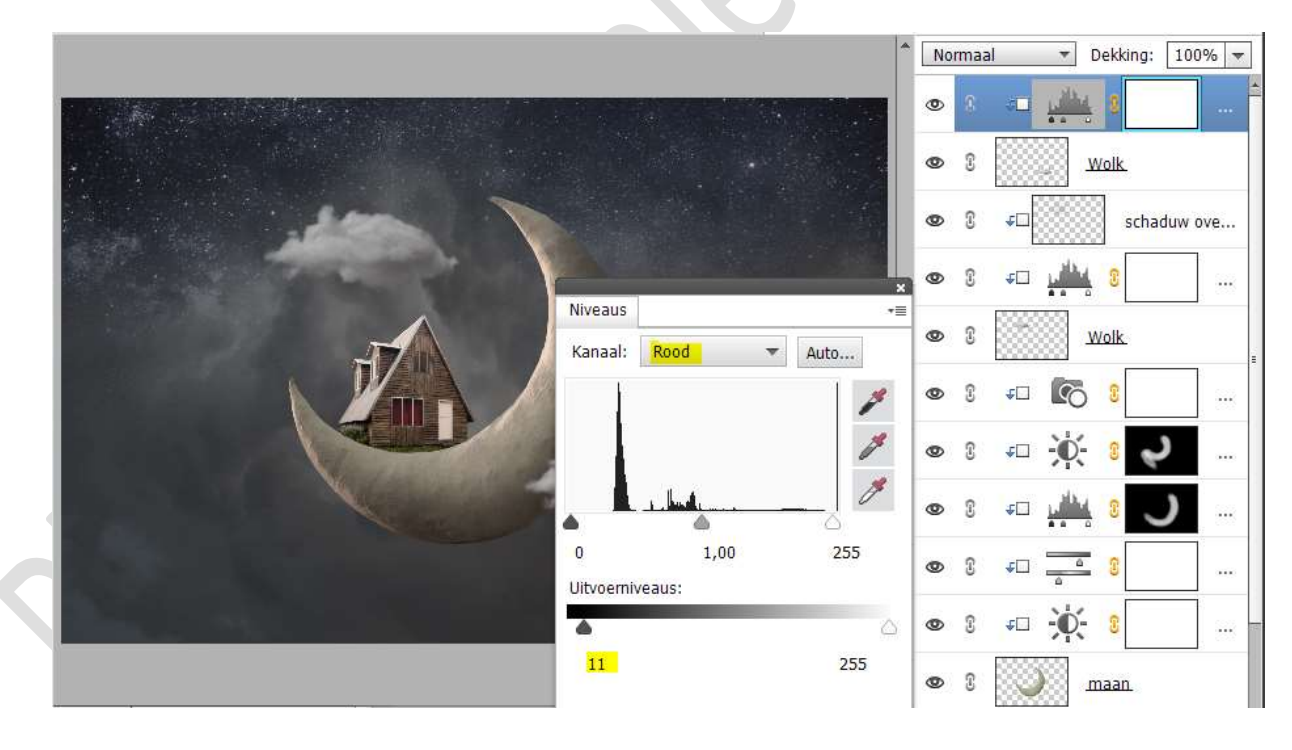

Pagina

16

Zet nu het Kanaal op **Groen**. Pas de **Uitvoerniveaus: 7 – 255**.

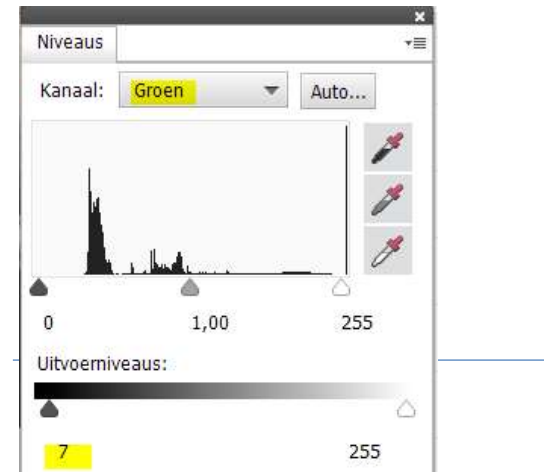

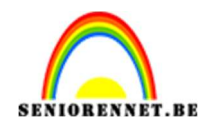

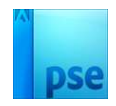

26. Plaats boven de Aanpassingslaag een nieuwe laag met Uitknipmasker en noem deze schaduw op wolk. Activeer het Penseelgereedschap. Zet Voorgrondkleur op # 363332.

Neem een zacht penseel van 787px met penseeldekking van 13%. Ga met dit penseel over uw wolk.

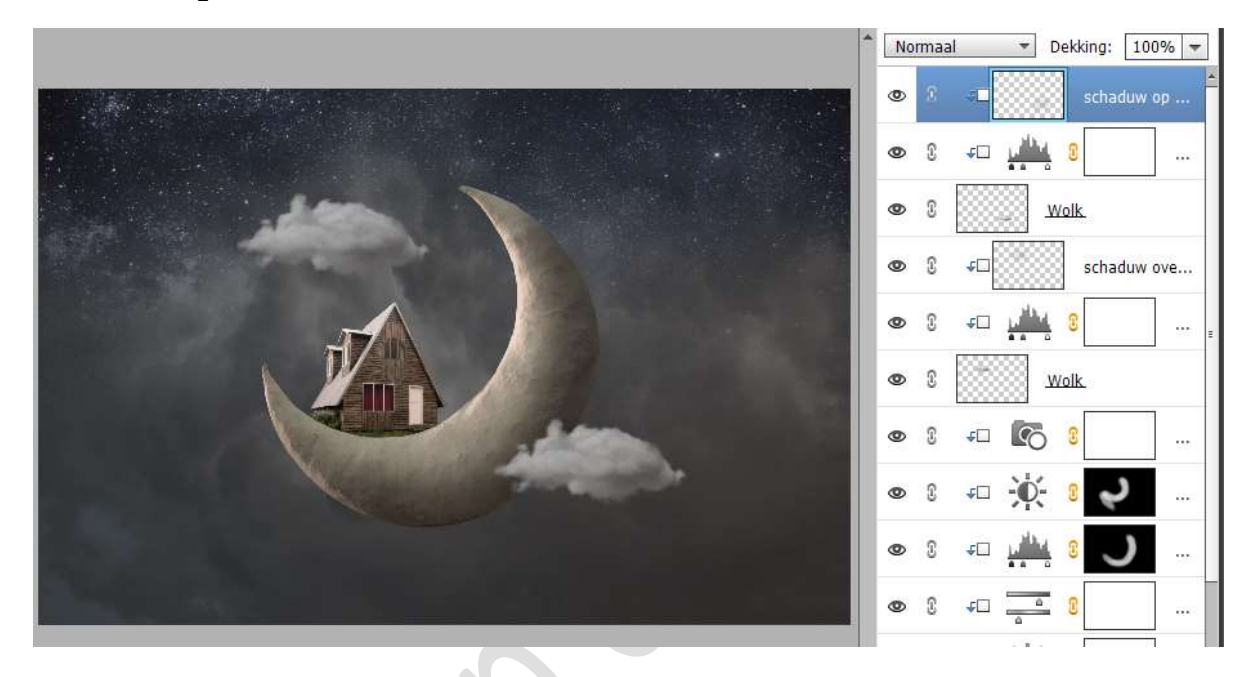

27. **Plaats** de **ladder** in uw werkdocument.

Pas de **grootte** aan.

Met **Verdraaien of vervormen** de **bovenzijde** van de ladder aan de maan hangen.

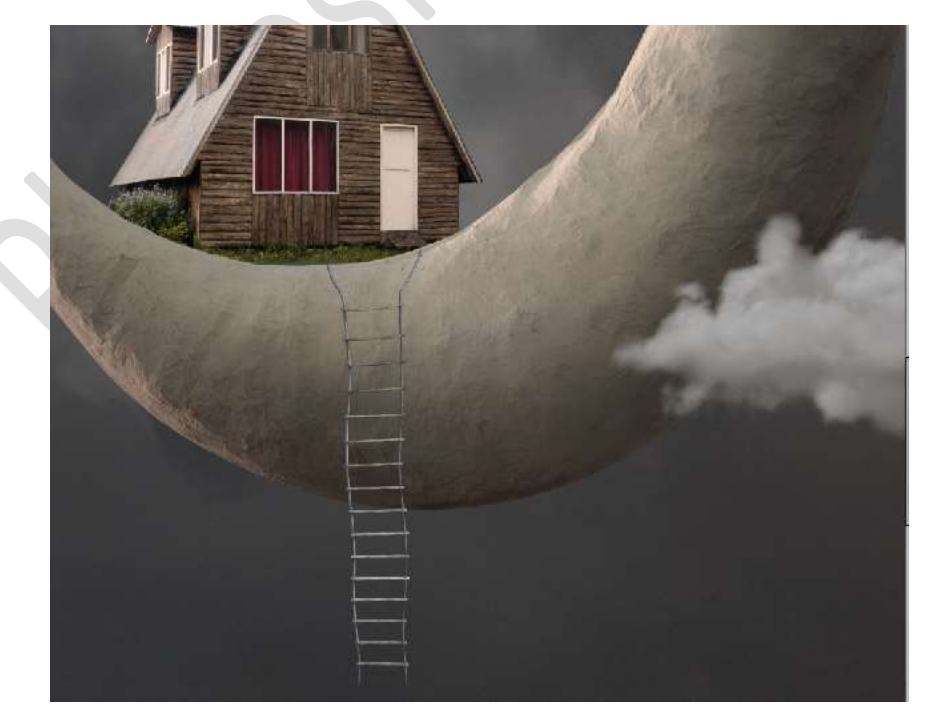

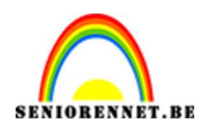

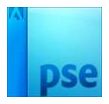

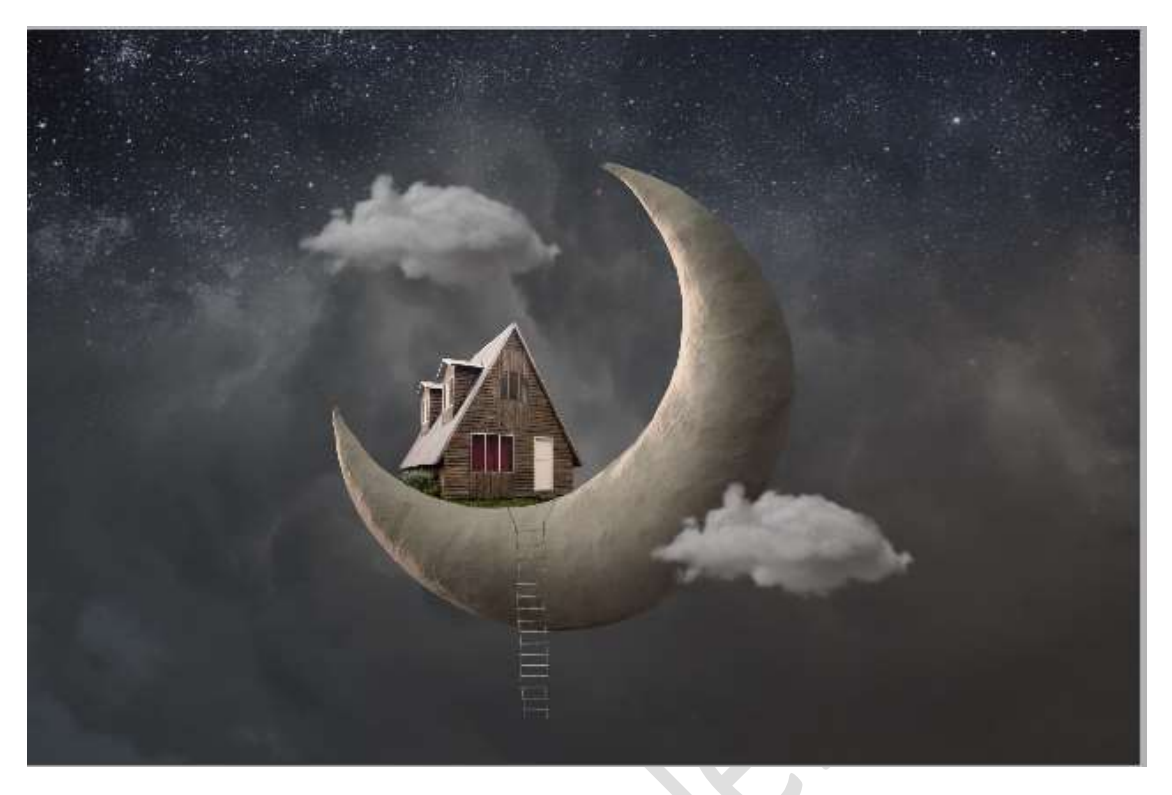

28. Plaats boven de laag van de wolk een **Aanpassingslaag Niveaus** met **Uitknipmasker**.

Zet de Uitvoerniveaus: 0 – 159.

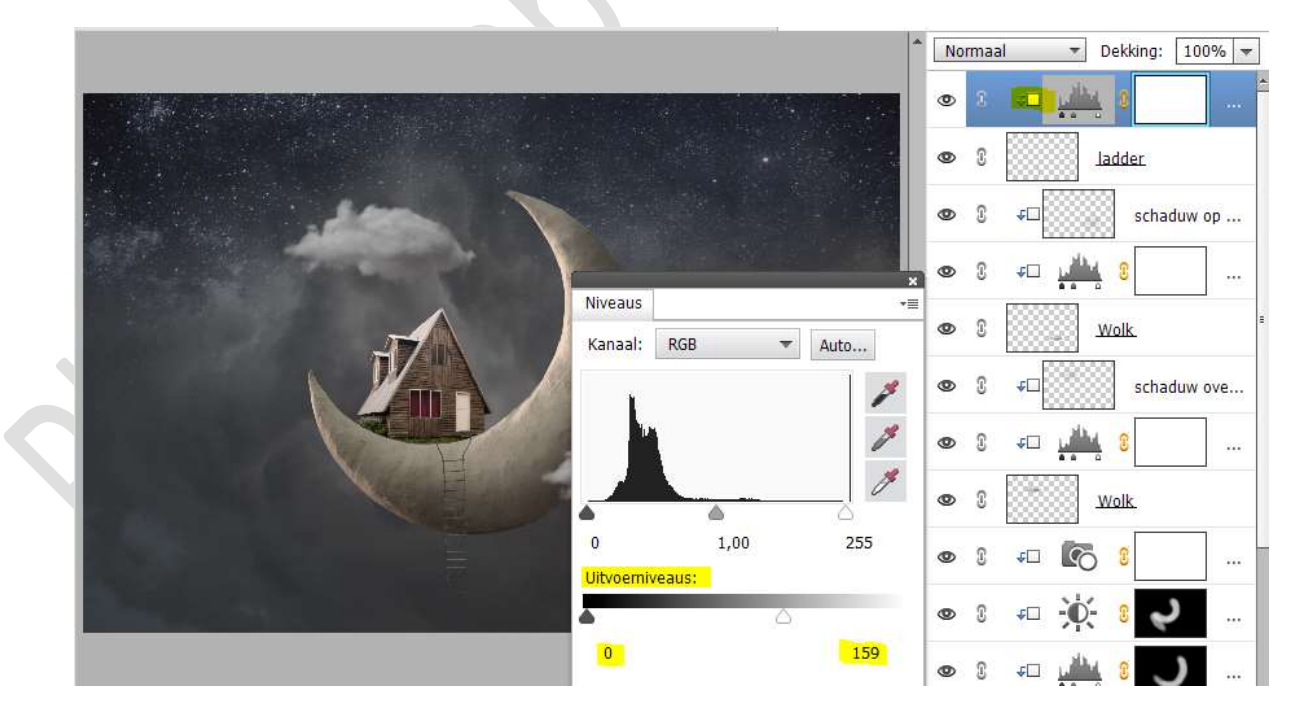

29. Activeer het laagmasker van deze Aanpassingslaag. Neem het Verloopgereedschap Lineair Verloop van zwart naar wit. Trek een verloop van bovenaan de ladder tot 2/3 van de ladder.

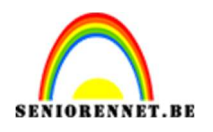

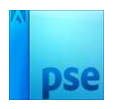

|                                                                   | ^ [  | Nor | naal 🔻 Dek | ting: 100% 💌 |  |
|-------------------------------------------------------------------|------|-----|------------|--------------|--|
|                                                                   | 1    | 0   | a 🚛 🛛      |              |  |
|                                                                   | 8    | 0   | ladd       | <u>er</u>    |  |
|                                                                   |      | 0   | a •□       | schaduw op   |  |
|                                                                   |      | ٩   | s 🕫 🏰 s    |              |  |
|                                                                   | 1/35 | 0   | B Wolk     | E            |  |
|                                                                   |      | 0   | s *□       | schaduw ove  |  |
|                                                                   |      | 0   | 8 🚛 🏰 3    |              |  |
|                                                                   |      | 0   | B Wolk     |              |  |
|                                                                   |      | ٩   | •- 💽 🕄     |              |  |
|                                                                   | 8    | 0   | s 🕫 🔆 s    | 2 -          |  |
|                                                                   | -    | 0   | C 🕫 🛄 🕄    | <b>J</b>     |  |
| 25%   Doc: 4/,1M/203,4M ) 4 // // // // // // // // // // // // / | •    | 0   | G 🚛 🔁 S    |              |  |
| Modus: Normaal                                                    |      | ٩   | s 🕫 🔆 s    |              |  |
| Be Uneair Uneair                                                  |      | ٢   | таа        | ı.           |  |
|                                                                   |      |     |            |              |  |

# 30. Activeer de laag Ladder. Laad de Stijl op ladder bij uw stijlen. Pas deze stijl toe op de laag van de ladder.

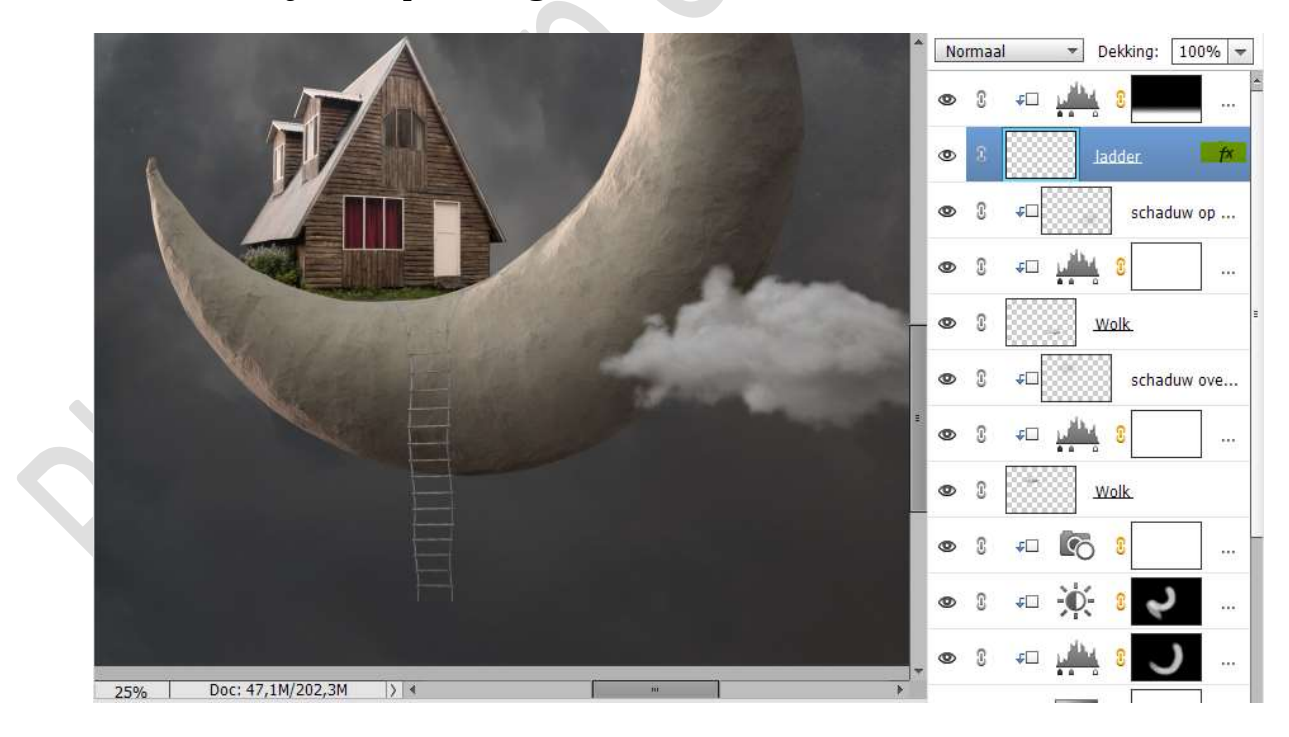

31. Plaats bovenaan in uw lagenpalet een Aanpassingslaag Fotofilter met Uitknipmasker. Zet de filter op Rood en de Dichtheid op 23% PSE- Maanhuis

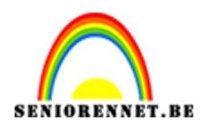

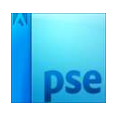

|                           | 1             |       | No | rmaa | al 🔻           | Dekking:          | 100% 🔻   |
|---------------------------|---------------|-------|----|------|----------------|-------------------|----------|
|                           |               |       | ۲  | 8    |                | ð 🧕               |          |
|                           |               |       | 0  | £    | ÷ 🖬            | <u>1</u> 8        |          |
|                           | Fotofilter    | •     |    | 3    |                | ladder            | f×       |
|                           | Filter:       | Rood  | Ð  | £    | <b>€</b> □     | sch               | aduw op  |
| Contraction of the second | O Kleur:      |       | ø  | 3    | 🕫 🕌            | 1 8               |          |
|                           | Dichtheid: 23 | 23%   | Ð  | £    |                | Wolk.             |          |
|                           |               |       | Ð  | C    | <b>€</b> □ ∭   | sch               | aduw ove |
|                           |               |       | Ð  | £    | <del>,</del> 🖓 |                   |          |
|                           |               |       | Ð  | C    |                | <u>Wolk</u>       |          |
|                           |               |       | Ð  | C    | for a          | 5 8               |          |
|                           | <b>√</b> □ ©  | Herst | 9  | 3    | <u>به</u>      | ): <mark>8</mark> | د        |

32. Dupliceer de laag van de ladder. Verwijder bij de onderste laag ladder de laagstijl. Verplaats deze onderste laag ladder een beetje naar rechts

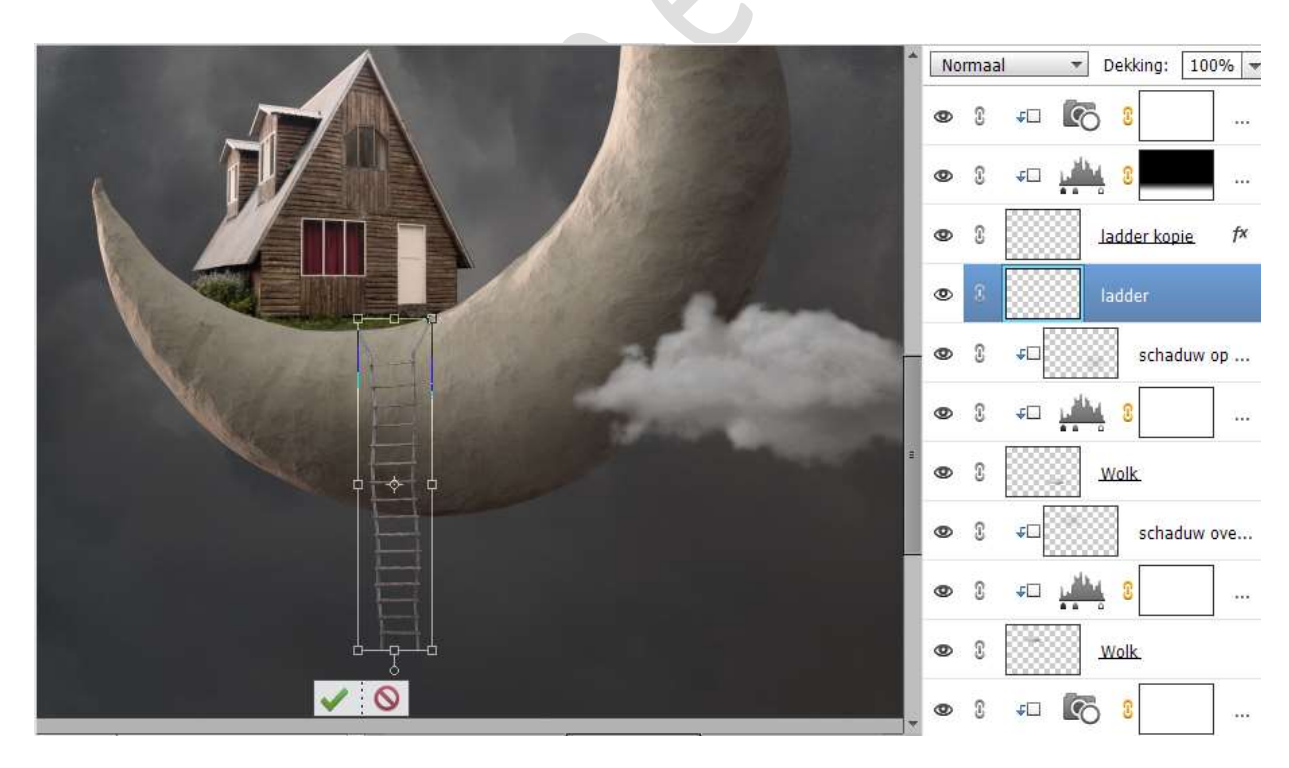

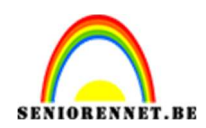

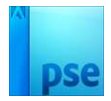

33. Doe op de **onderste ladder CTRL+U (Kleurtoon/Verzadiging**). Zet de **Lichtsterkte** op **-100** → OK.

|                                     | 1        | Nor | maa | - | - | Dekking: 1     | JO% - |
|-------------------------------------|----------|-----|-----|---|---|----------------|-------|
|                                     | 4        | 0   | 8   | £ | 6 | 8              | ]     |
|                                     |          | 9   | £   | £ |   | 8              |       |
|                                     |          | 0   | 3   |   |   | adder kopie    | f×    |
| the the second                      |          | •   | 8   |   |   | adder          | ~     |
| Kleurtoon/verzadiging               |          |     |     |   |   |                | ×     |
| Meer informatie over: kleurtoon/ver | zadiging | J   |     |   |   | ОК             |       |
|                                     |          |     |     |   |   | Annuleren      |       |
| Ungineer                            |          |     |     |   |   | Help           |       |
| Kleurtoon:                          | 0        | 101 |     |   |   |                |       |
| Verzadiging:                        | 0        |     |     |   |   |                |       |
|                                     | ~        | 50  |     |   |   |                | 8     |
| Lichtsterkte:                       | -100     |     |     |   |   |                |       |
|                                     |          |     |     |   |   | illen met klei | ur    |
|                                     |          |     |     |   |   | porvertoning   | 8     |
| 33,33% Doc: 47,1M/250,1M 3 4        |          |     |     |   |   |                |       |
|                                     |          |     |     |   |   |                |       |

34. Verplaats deze laag onder de laag Wolk. Geef deze laag een Uitknipmasker op Aanpassingslaag Fotofilter.

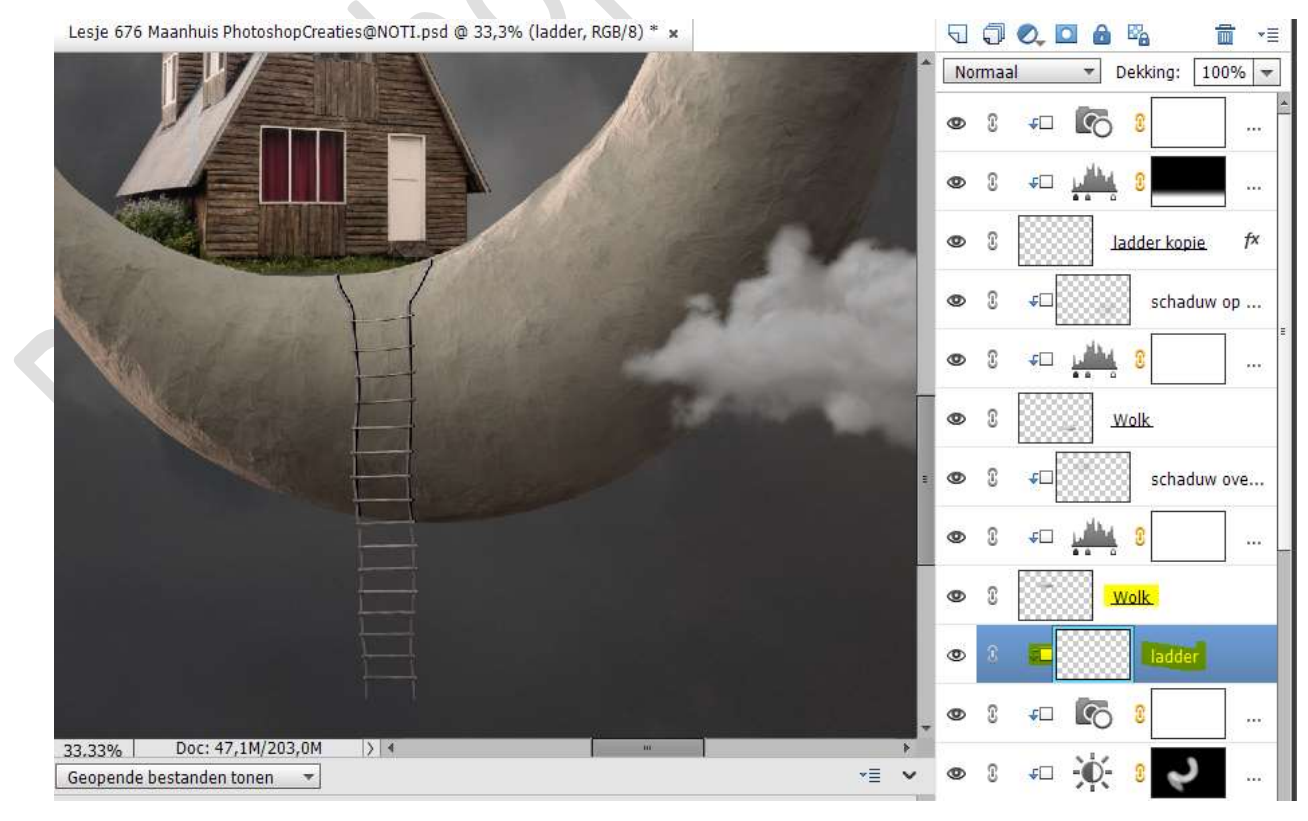

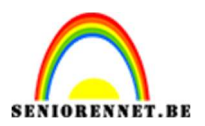

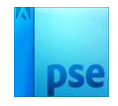

35. Doe **CTRL+T** op die laag en met één van de **Transformatie** de ladder dit effect geven zoals hieronder. *Hebt u één van de vernieuwde versies, kan u gemakkelijk met Verdraaien gaan werken.* 

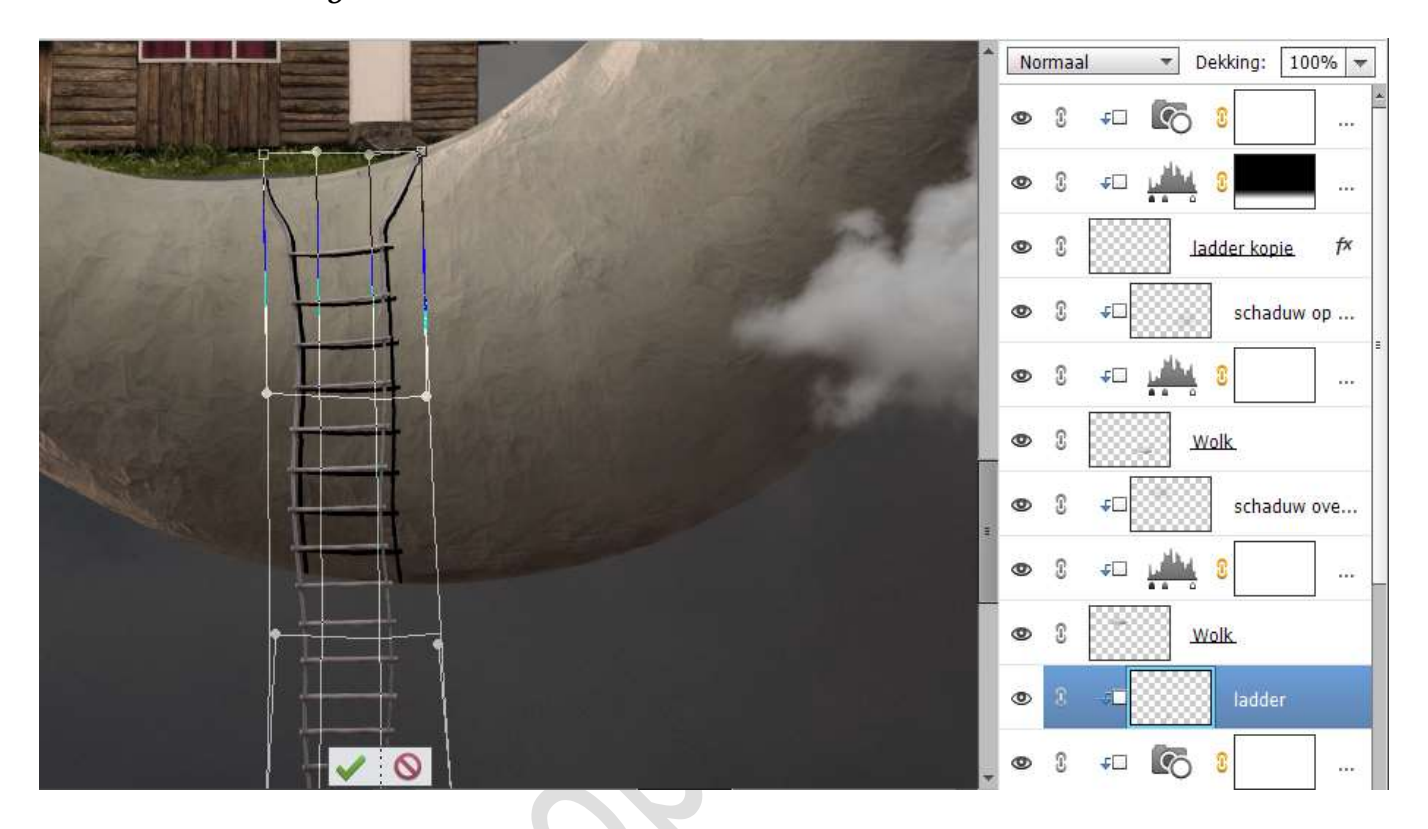

Pas de laagdekking aan naar 32%.

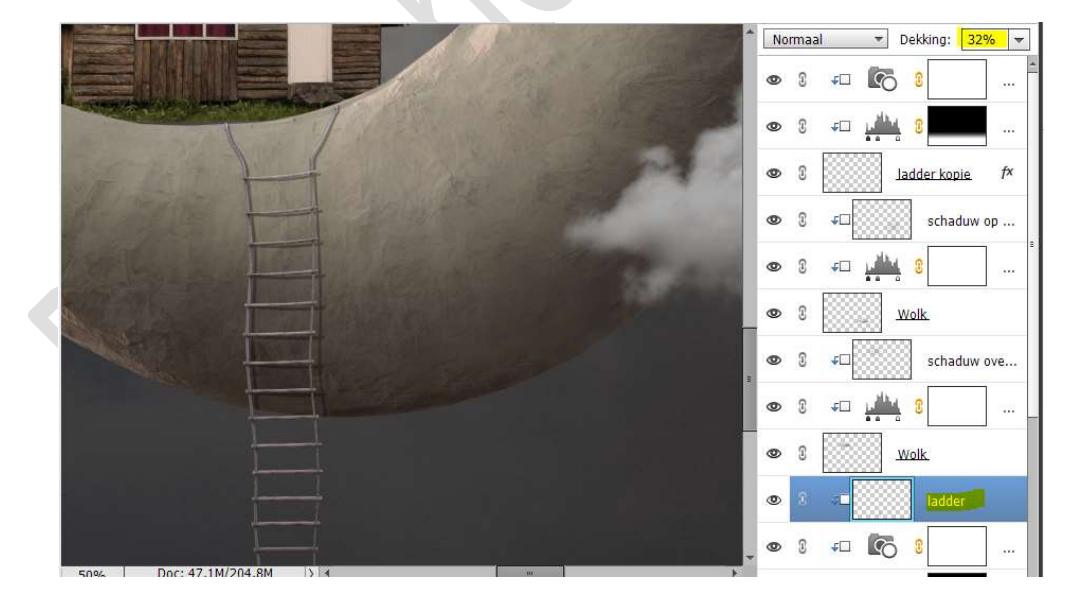

36. Activeer de laag van de maan.
Laad de Laagstijl op maan bij u stijlen.
Pas deze laagstijl toe op uw laag maan.

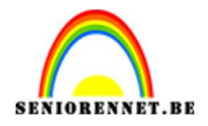

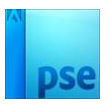

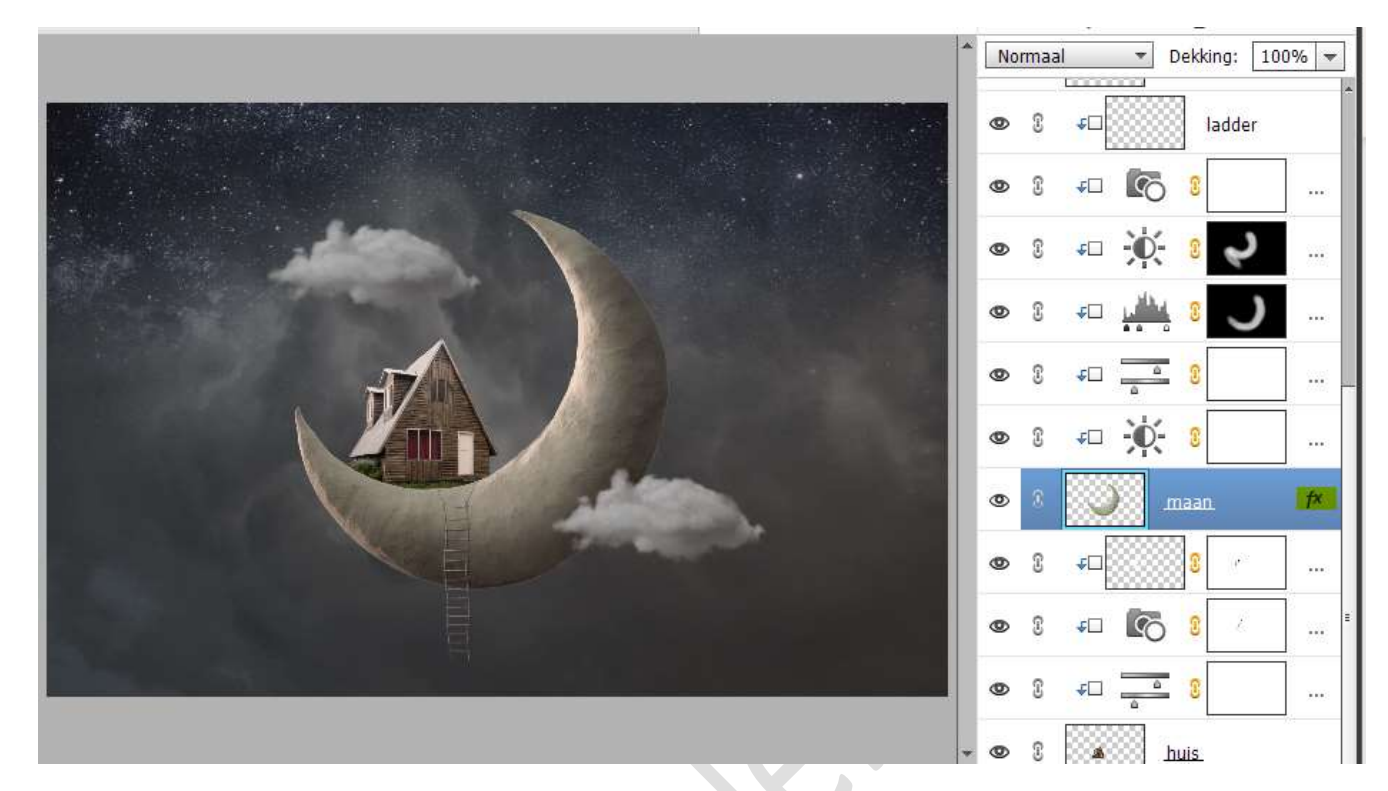

37. Activeer de Aanpassingslaag boven de laag nacht. Plaats een Radiaal Verlooplaag van **#EECD94 naar transparant**. Zet de **schaal** op **155%**.

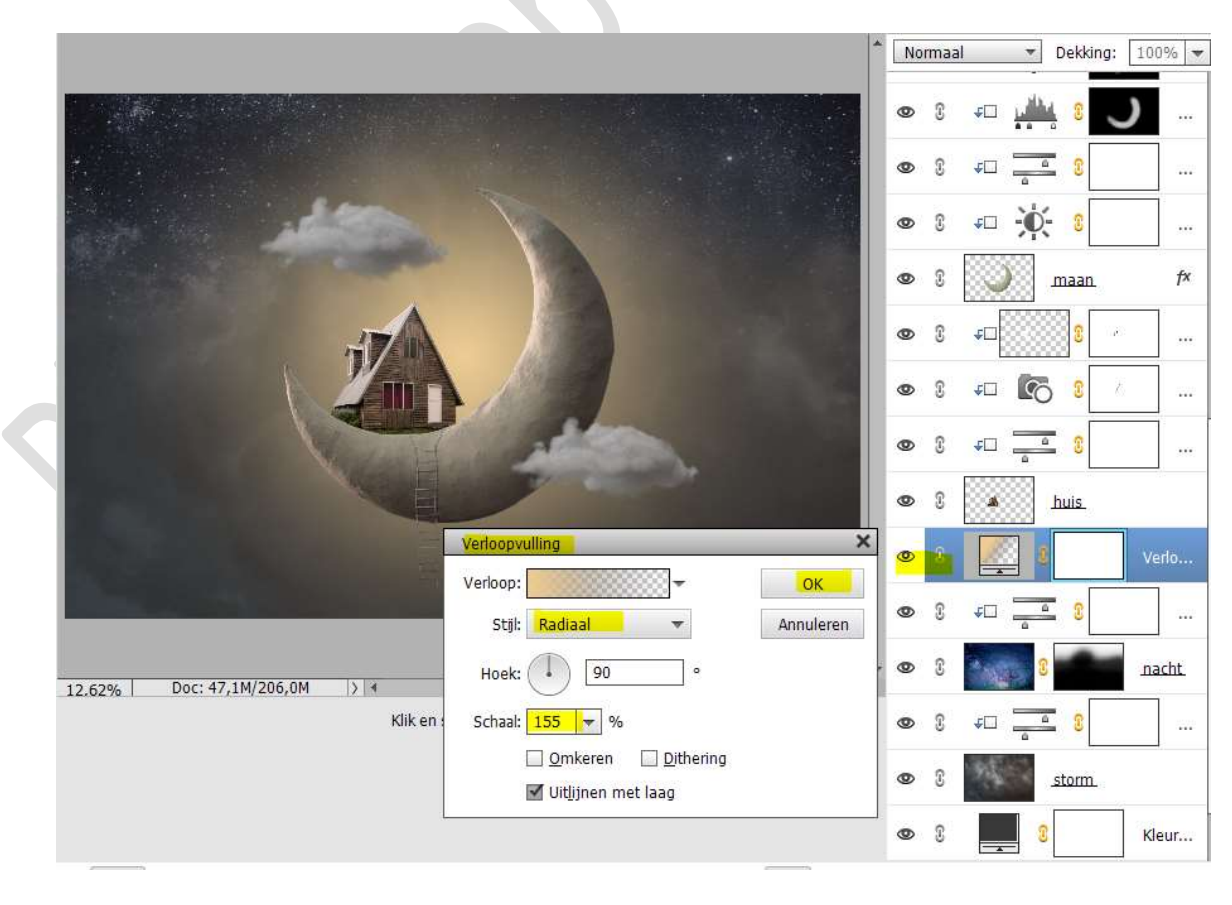

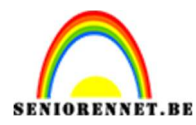

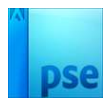

### Zet de Overvloeimodus/laagmodus op Bedekken.

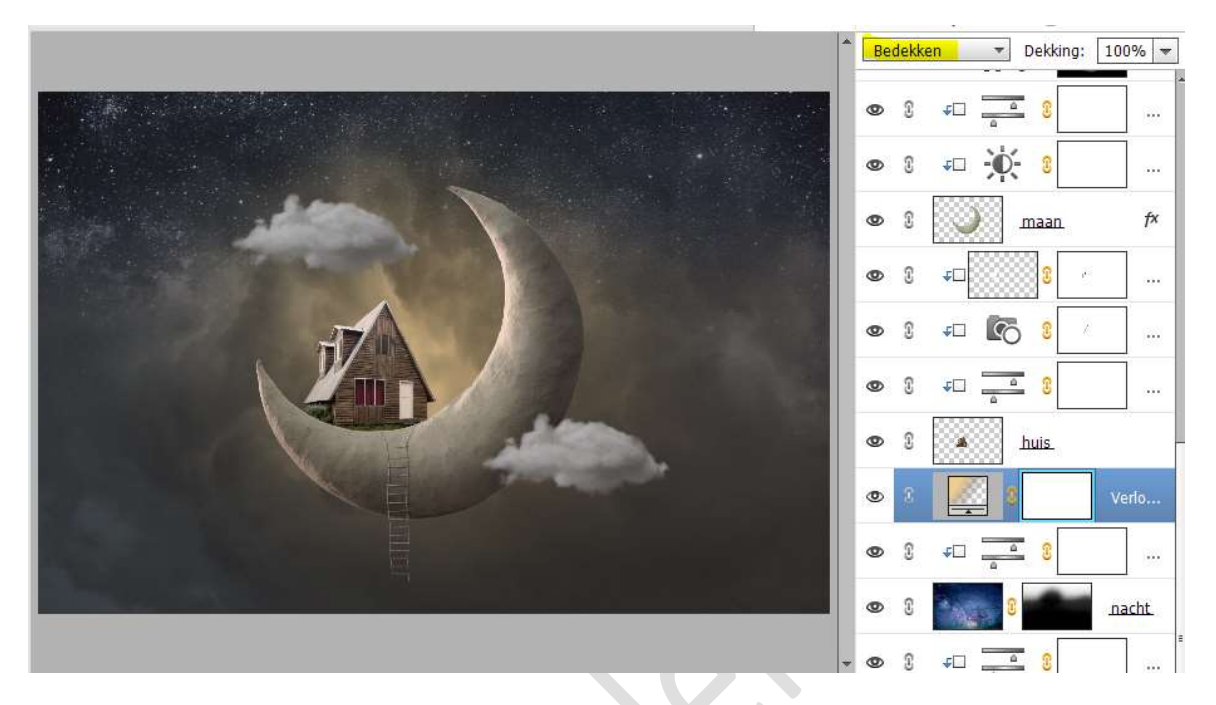

**Dubbelklikken** op het **Verloop**, zodat deze weer open komt. **Verplaats** het **verloop** (op uw werkdocument) met uw **muis** naar **rechts onder**.

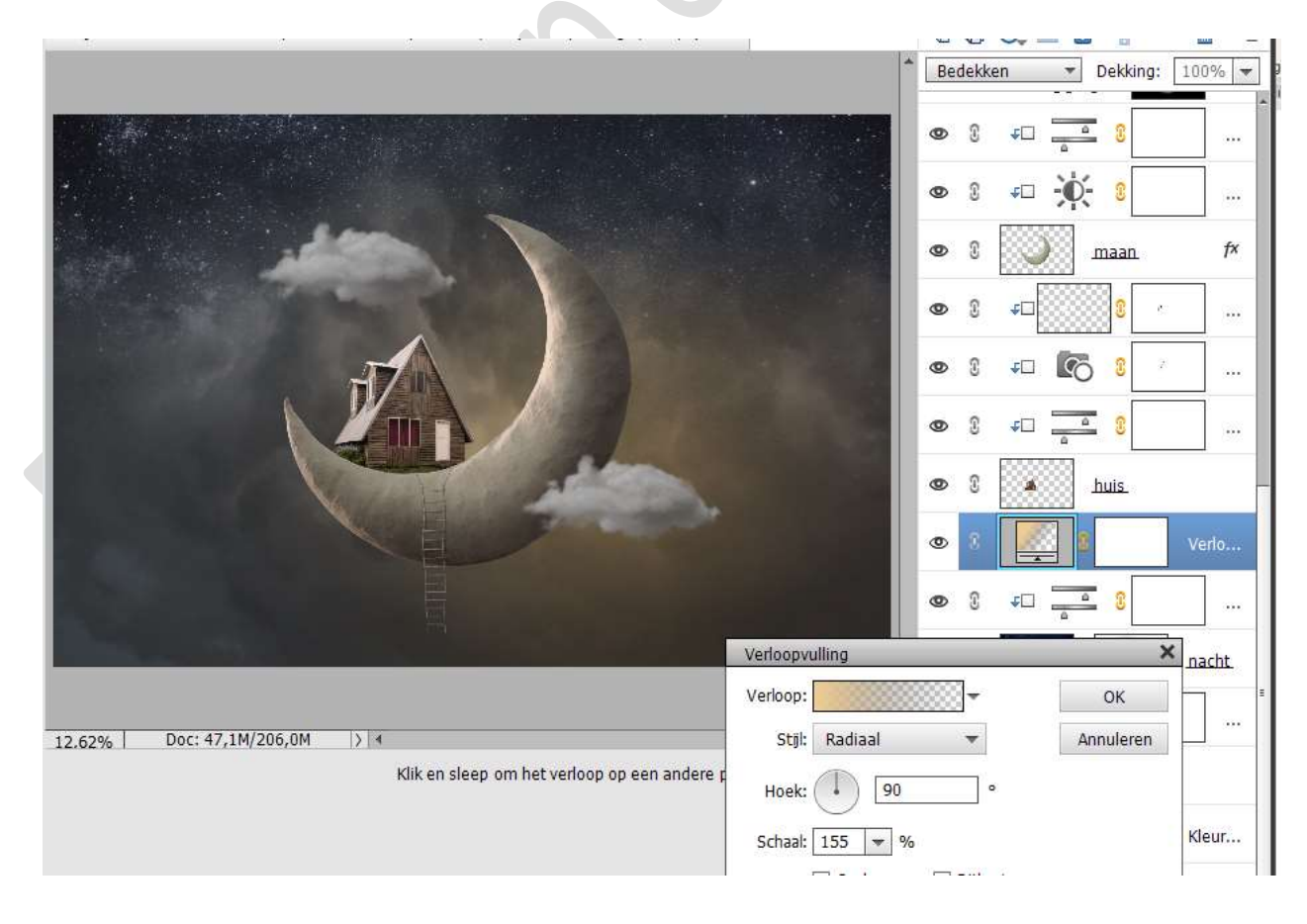

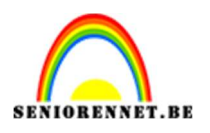

38. Activeer de bovenste laag.

Plaats daar een **nieuwe laag** en noem deze **oranje gloed**. Activeer het Verloopgereedschap.

Zet **Voorgrondkleur** op **#D48640** en **Achtergrondkleur** op **wit**. Trek een **Lineair Verloop van rechts onderaan naar bovenaan het midden** van uw werkdocument.

Het is een Verloop van Voorgrondkleur naar Transparant en de dekking is 50%.

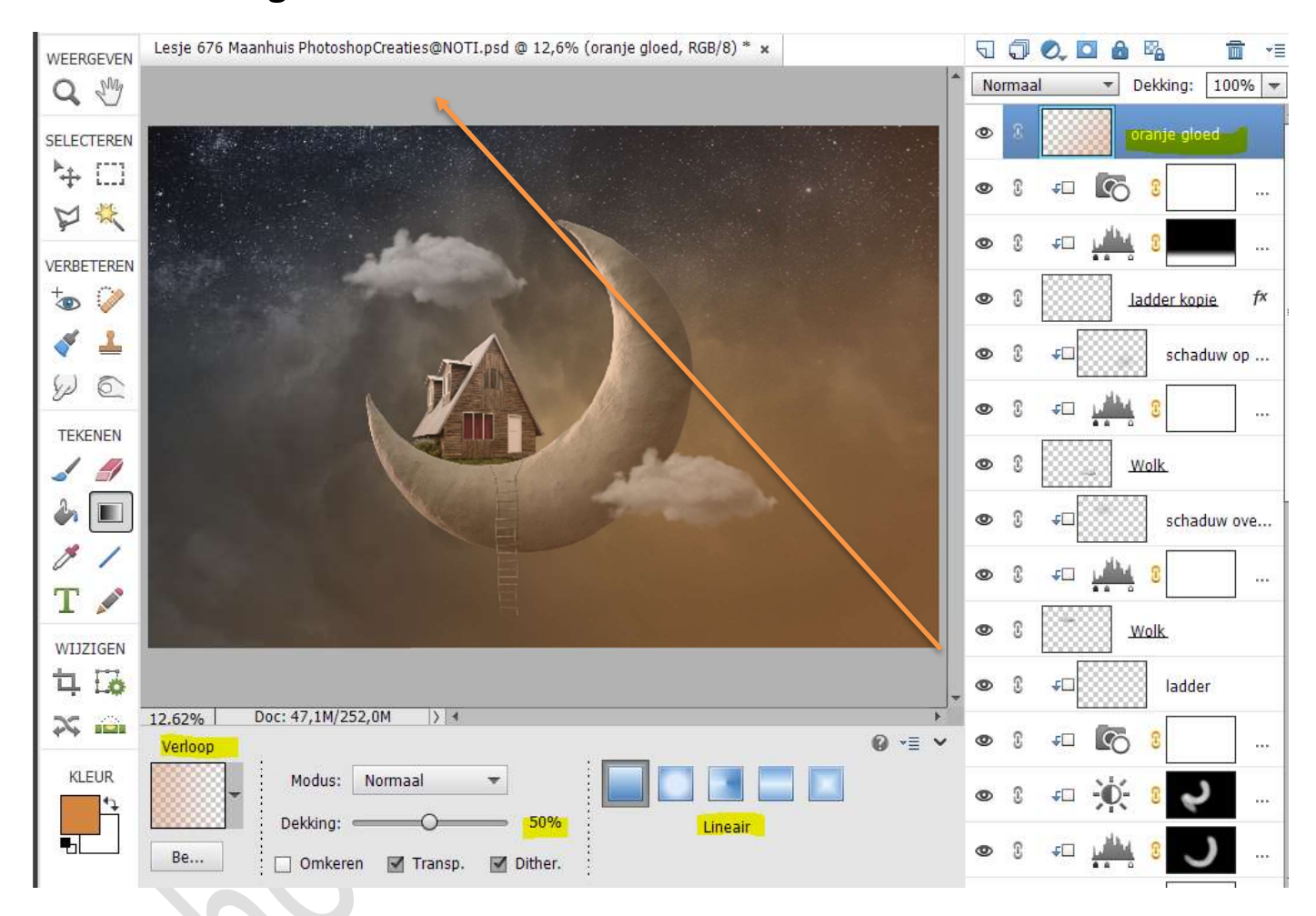

## Zet de **Overvloeimodus/laagmodus** op **Zwak Licht** en de **laagdekking** op **49%**.

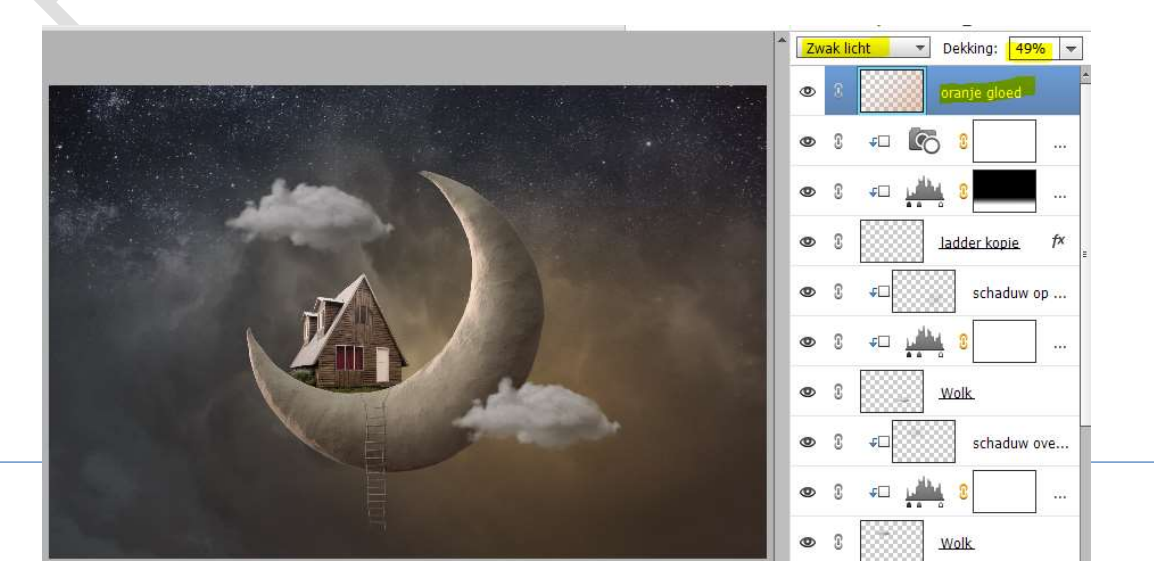

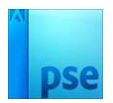

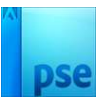

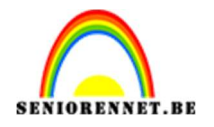

39. Activeer opnieuw de Aanpassingslaag boven de laag nacht. Plaats een Aanpassingslaag Radiaal Verloop met kleurverloop van Zwart naar Transparant.

Hoek van 31 – Schaal van 333% - 🗹 Omkeren.

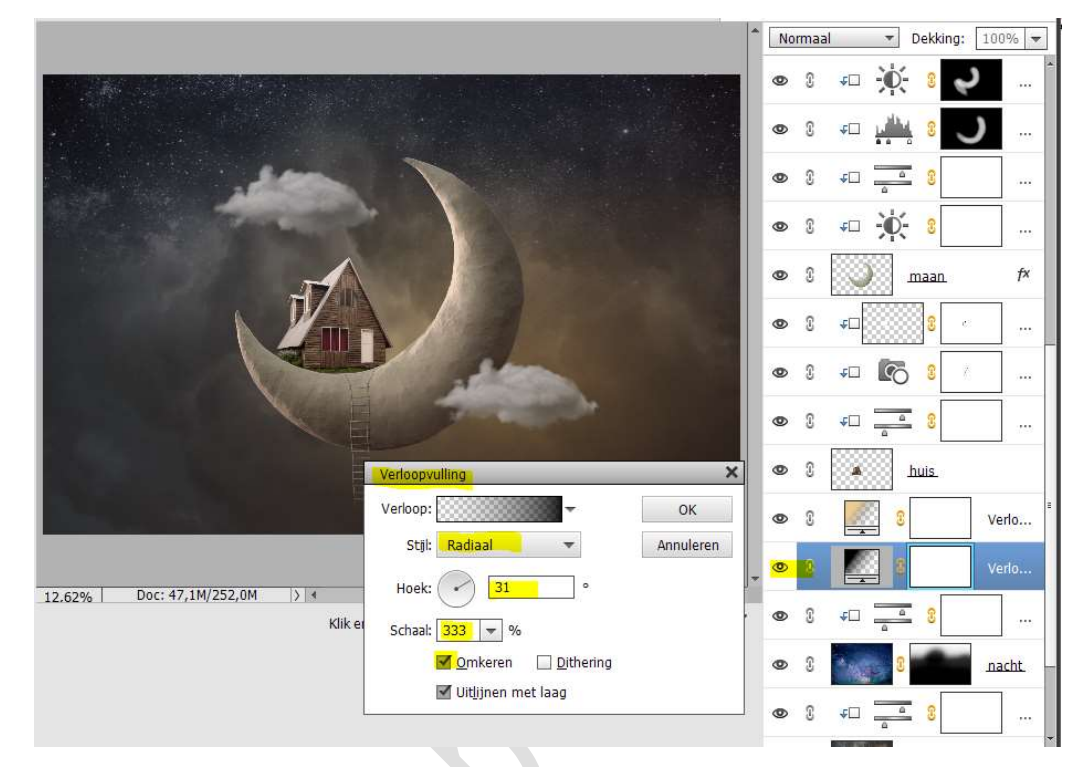

40. Activeer de **bovenste laag** en **plaats een nieuwe laag**. Doe **CTRL+Shift+Alt+E** voor een samengevoegde laag.

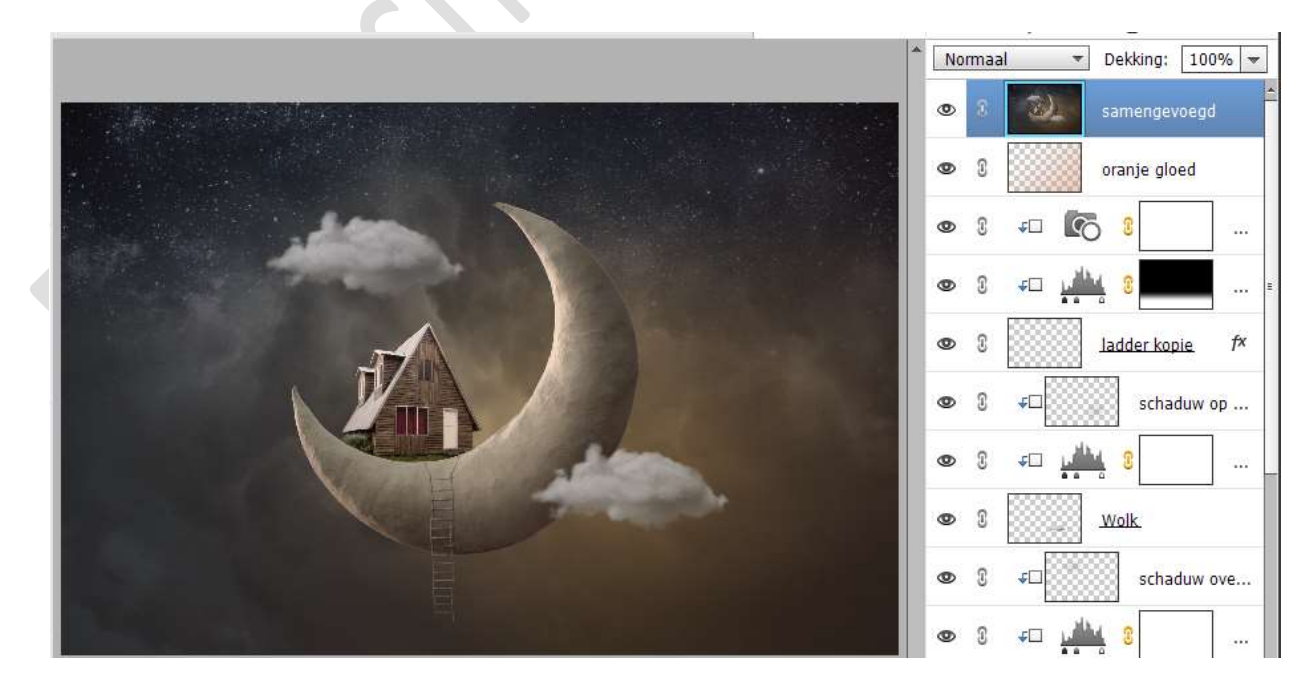

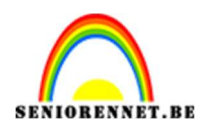

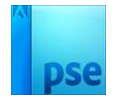

41. Plaats boven de samengevoegde laag een Aanpassingslaag
 Fotofilter met als Filter: Warm filter (85) en een dichtheid van 48%.

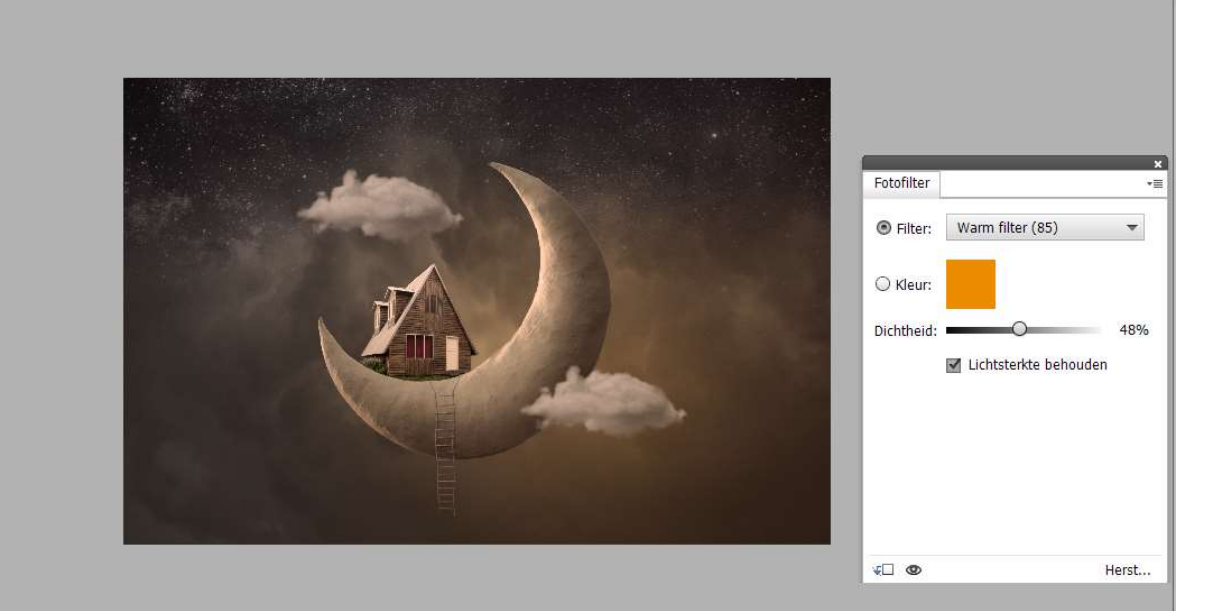

#### Activeer het laagmasker.

Trek een Lineair Verloop van Zwart naar Transparant met dekking van 100%.

Trek het Verloop van links bovenaan naar rechts onderaan.

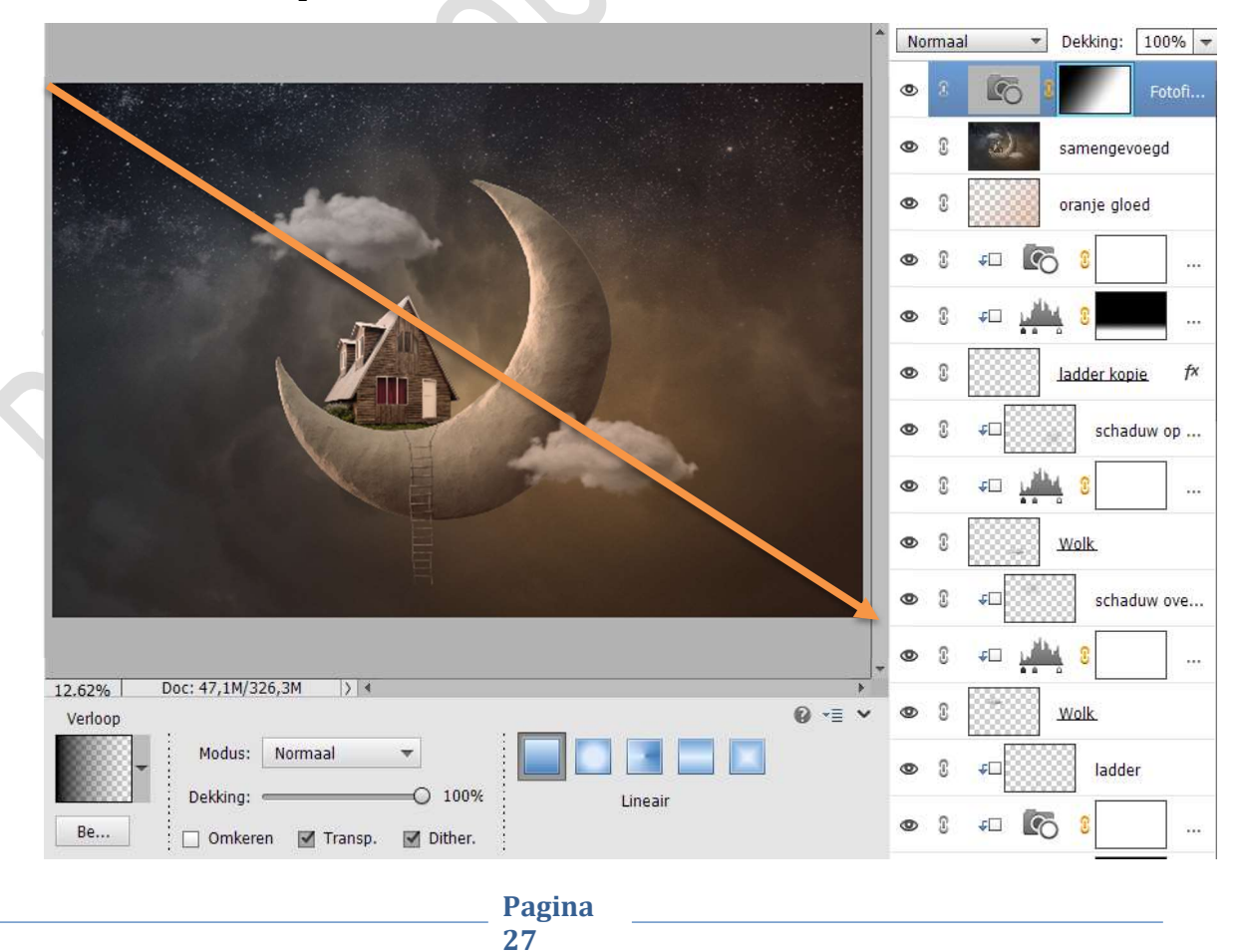

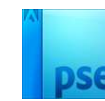

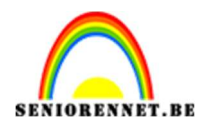

42. Plaats boven deze Aanpassingslaag een nieuwe Aanpassingslaag Fotofilter met als Filter: Koel filter (80) en een dichtheid van 25%.

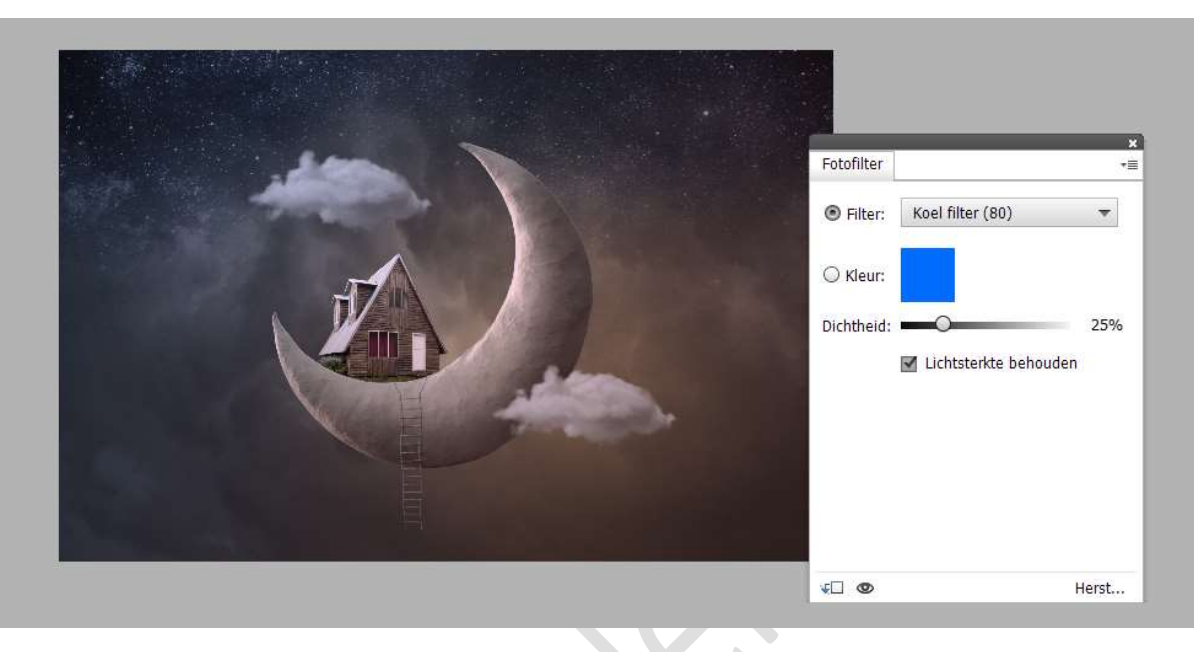

Trek een Lineair Verloop van Zwart naar Transparant met dekking van 100%.

Trek het Verloop van rechts onderaan naar links bovenaan

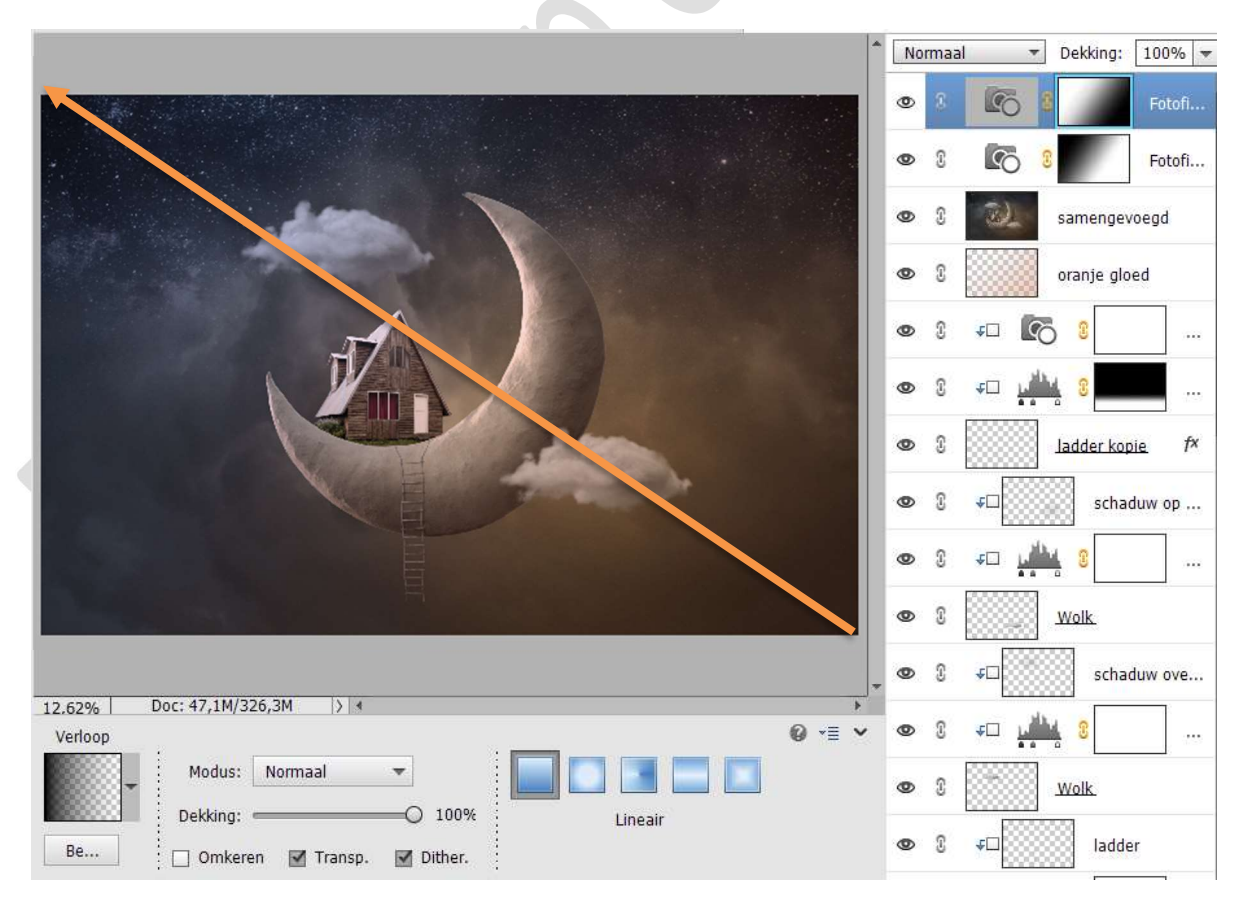

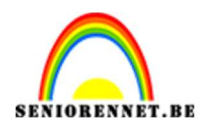

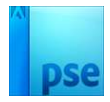

## Zet de **Overvloeimodus/laagmodus op Lichter** en de **laagdekking** op **75%**.

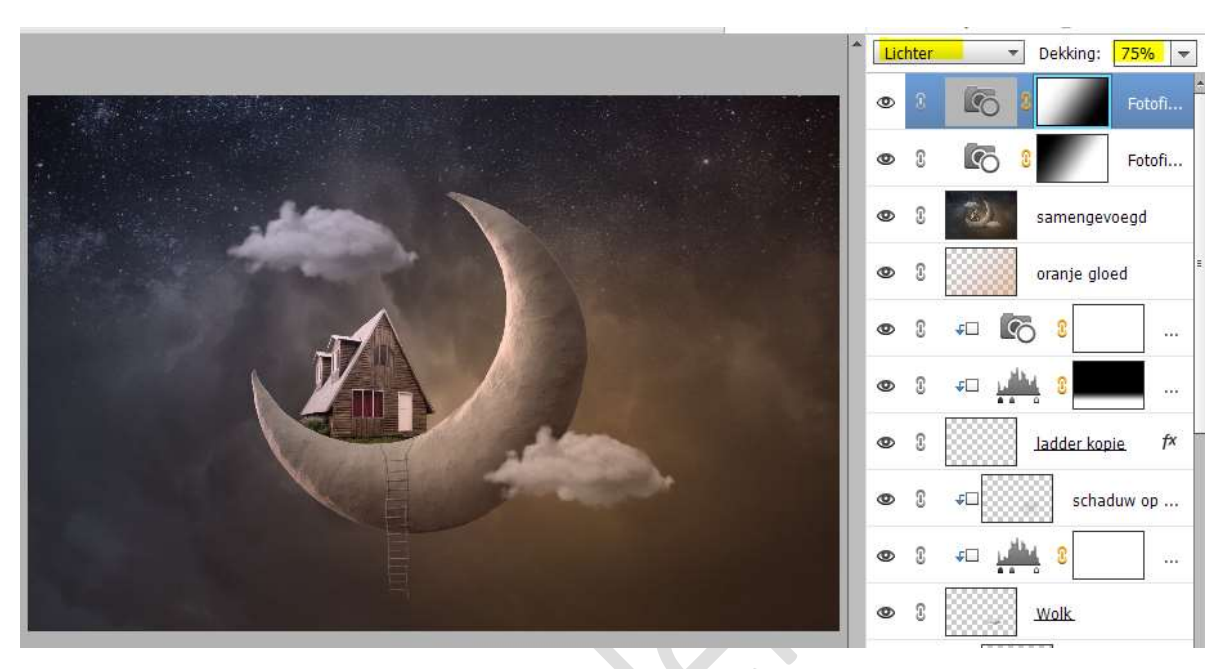

43. Ons maanhuis is klaar.
Werk af naar keuze en vergeet uw naam niet.
Maak een samengevoegde laag, sla op als PSD: max. 800 px aan langste zijde.
Sla op als JPEG: max. 150 kb.

Veel plezier ermee NOTI